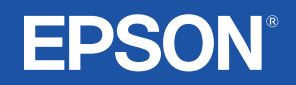

# Gebruikershandleiding

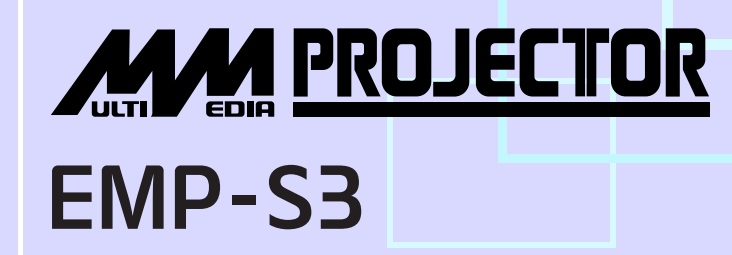

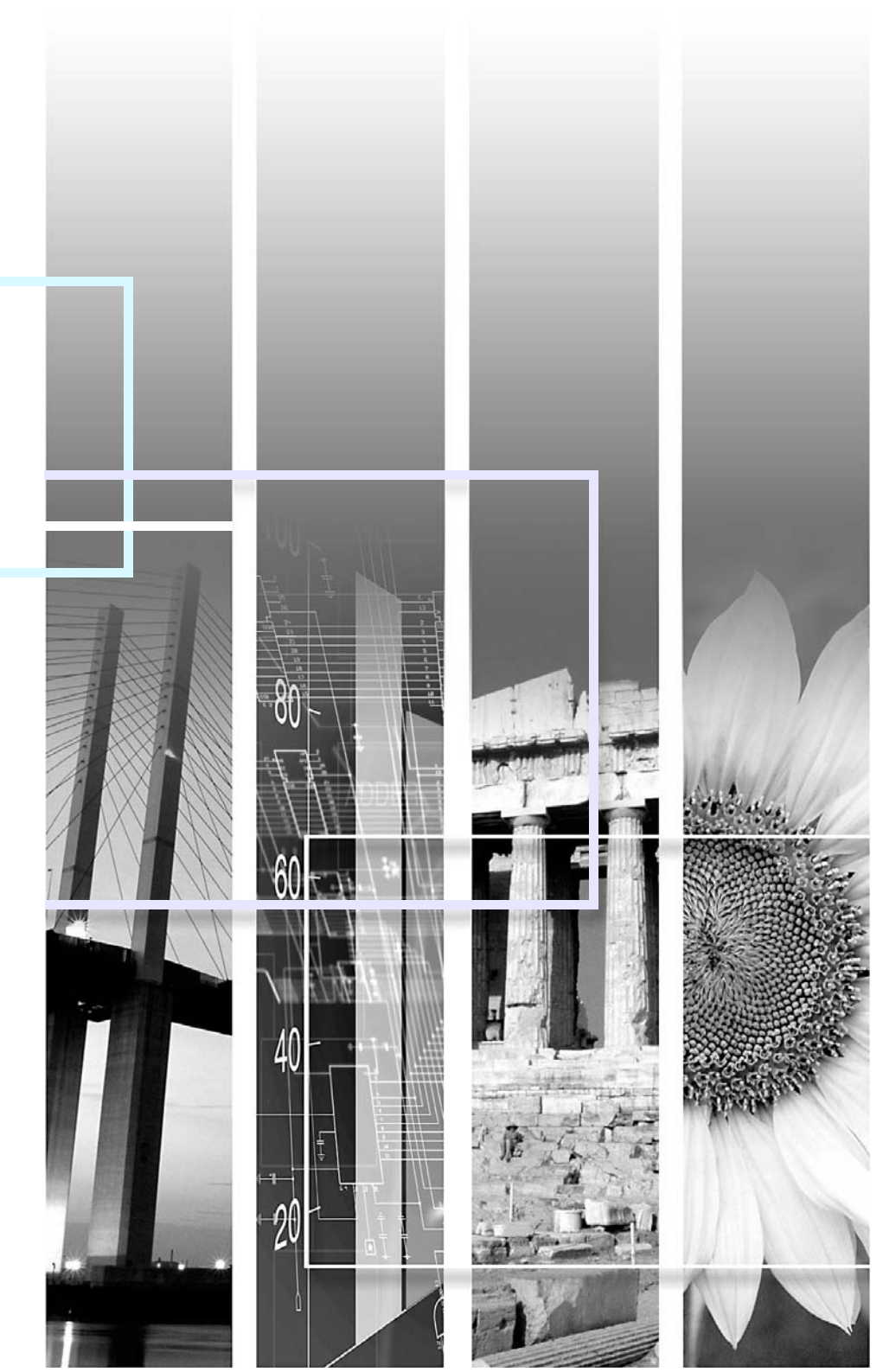

| Let op:         | <b>op:</b> Duidt op procedures die kunnen leiden tot schade of letsel als u niet zorgvuldig genoeg te werk gaat                                                                                                    |  |  |  |
|-----------------|----------------------------------------------------------------------------------------------------|--|--|--|
| `ö́Tip:         | Geeft extra informatie en nuttige tips over een onderwerp aan.                                                                                                    |  |  |  |
|                 | Verwijst naar een pagina waar handige informatie over een onderwerp kan worden gevonden. Klik op het paginanummer om die pagina weer te geven.                                                                                                    |  |  |  |
| <b>&gt;&gt;</b> | Geeft aan dat de verklarende woordenlijst uitleg bevat over de onderstreepte woorden vóór dit symbool.<br>Klik op de onderstreepte woorden om de bijbehorende vermelding in de "Verklarende woordenlijst" in<br>de bijlagen weer te geven. 🖝 pagina 67 |  |  |  |
| PROCEDURE       | Geeft instructies en de volgorde van de uit te voeren handelingen aan.<br>De aangegeven procedure moet worden uitgevoerd in de volgorde van de genummerde stappen.                                                                                     |  |  |  |
| [ (Naam) ]      | Geeft de naam van de knoppen op het bedieningspaneel of de afstandsbediening aan.<br>Voorbeeld: de knop [Esc]                                                                                                    |  |  |  |
| "(Menunaam)"    | Verwijst naar items in het configuratiemenu.<br>Voorbeeld: "Image (Beeld)"-"Brightness (Helderheid)"                                                                                                    |  |  |  |

In deze *gebruikershandleiding* kunnen de termen 'apparaat' en 'projector' verwijzen naar de projector maar ook naar accessoires of optionele apparatuur.

# Inhoud

| Notaties in deze handleiding     | 1  |
|----------------------------------|----|
| Inhoud                           | 2  |
| Kenmerken van de projector       | 4  |
| Namen en functies van onderdelen | 6  |
| Voorkant/bovenkant               | 6  |
| Bedieningspaneel                 | 7  |
| Rear (Achter)                    | 8  |
| Onderkant                        | 9  |
| Afstandsbediening                | 10 |

# Het beeld aanpassen en wijzigen

| De beeldkwaliteit aanpassen                            | 12 |
|--------------------------------------------------------|----|
| Computerbeelden en RGB-videobeelden aanpassen          | 12 |
| De projectiekwaliteit selecteren                       |    |
| (Color Mode)                                           | 14 |
| De projectiepositie aanpassen (Image Shift)            | 16 |
| Het volume aanpassen                                   | 17 |
| Het geprojecteerde beeld wijzigen (Source Search)      | 18 |
| Automatisch binnenkomende signalen detecteren en het   |    |
| geprojecteerde beeld wijzigen (Source Search)          | 18 |
| De bron rechtstreeks wijzigen via de afstandsbediening | 18 |

# Handige functies

| Functies voor het verbeteren van de projectie      |    |
|----------------------------------------------------|----|
| Beeld en geluid pauzeren (A/V Mute)                |    |
| Het beeld stilzetten (Freeze)                      | 20 |
| De hoogte-breedteverhouding wijzigen (Resize)      | 21 |
| De aanwijzer weergeven (Pointer)                   |    |
| Een deel van het beeld vergroten (E-Zoom)          | 22 |
| De muisaanwijzer bedienen met de afstandsbediening |    |
| (draadloze muis)                                   |    |

| Beveiligingsfuncties                 | 26 |
|--------------------------------------|----|
| Diefstal voorkomen (Password Protect |    |
| (wachtwoordbeveiliging))             |    |
| Knopvergrendelingsfunctie            | 29 |

# Configuratiemenu

| Lijst met functies33Het menu 'Image (Beeld)'                                                                                 | Het configuratiemenu gebruiken      | 32  |
|----------------------------------------------------------------------------------------------------|-------------------------------------|-----|
| Het menu 'Image (Beeld)'                                                                                                    | Lijst met functies                  | 33  |
| Het menu 'Signal (Signaal)'                                                                                                  | Het menu 'Image (Beeld)'            | .33 |
| Het menu 'Settings (Instellingen)'35Het menu 'Extended (Uitgebreid)'36Het menu 'Info'38Het menu 'Reset (Standaardwaarden)'39 | Het menu 'Signal (Signaal)'         | .34 |
| Het menu 'Extended (Uitgebreid)'                                                                                             | Het menu 'Settings (Instellingen)'  | 35  |
| Het menu 'Info'                                                                                                    | Het menu 'Extended (Uitgebreid)'    | 36  |
| Het menu 'Reset (Standaardwaarden)'                                                                                          | Het menu 'Info'                     | .38 |
|                                                                                                    | Het menu 'Reset (Standaardwaarden)' | .39 |

# Problemen oplossen

| De helpfunctie gebruiken 47           | 1 |
|---------------------------------------|---|
| Problemen oplossen                    | 3 |
| De lampjes interpreteren43            | 3 |
| Als de lampjes geen uitkomst bieden40 | б |

# Bijlagen

| Installatie                                       | 55 |
|---------------------------------------------------|----|
| De projector installeren                          | 55 |
| Onderhoud                                         |    |
| Reiniging                                         |    |
| Verbruiksmaterialen vervangen                     |    |
| Een gebruikerslogo opslaan                        | 63 |
| Geprojecteerde beelden controleren op een externe |    |
| monitor (Monitoruitvoer)                          | 65 |

| Optionele accessoires en verbruiksmaterialen | 66 |
|----------------------------------------------|----|
| Verklarende woordenlijst                     | 67 |
| Lijst met ESC/VP21-opdrachten                | 69 |
| Lijst met opdrachten                         | 69 |
| Kabelindelingen                              | 69 |
| De USB-aansluiting configureren              | 70 |
| Lijst met ondersteunde monitors              | 71 |
| Specificaties                                | 72 |
| Uiterlijk                                    | 73 |
| Index                                        | 74 |

# Kenmerken van de projector

### Modus Color (Kleur)

U kunt foto's, presentaties, spellen en dergelijke in optimale kleuren weergeven door de meest geschikte modus voor de omgeving te selecteren.

#### Direct in- en uitschakelen

De functie voor direct inschakelen houdt in dat u de projector kunt inschakelen door de stekker van de voedingskabel in het stopcontact te steken. Tagina 37

Met de functie voor direct uitschakelen schakelt u de projector uit door de voedingskabel na gebruik uit het stopcontact te verwijderen.

### Gebruiksgemak

Met Source Search (Bron zoeken) kunt u gemakkelijk het beeld selecteren dat u wilt projecteren

Druk eenvoudig op de knop 'Source Search', waarna het binnenkomende beeldsignaal automatisch wordt gedetecteerd en geprojecteerd.

■ Gemakkelijk te gebruiken bedieningspaneel met grote knoppen Voor uw gebruiksgemak zijn de knoppen onderverdeeld en gerangschikt op basis van hun projectie- en instelfunctie. ● pagina 7

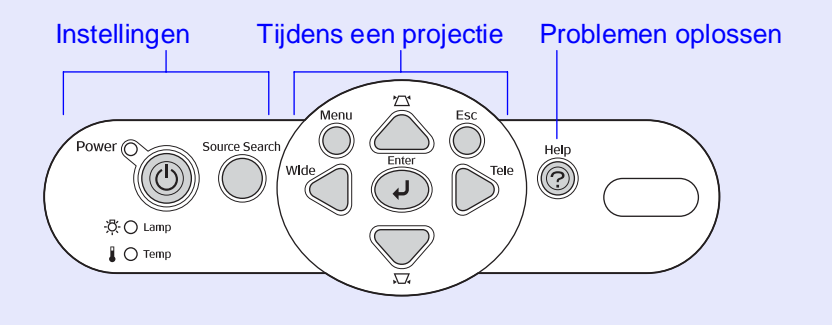

- De projector bevat slechts één voetsteun, zodat u deze zeer gemakkelijk correct kunt positioneren
- U kunt de hoogte gemakkelijk met één hand aanpassen.

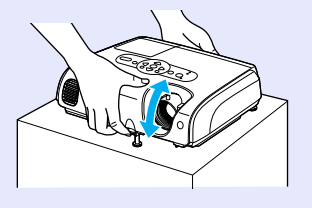

 De help biedt in dialoogvorm hulp bij het oplossen van problemen Controleer het antwoord op de vraag om de projectieproblemen op te lossen. 
 pagina 41

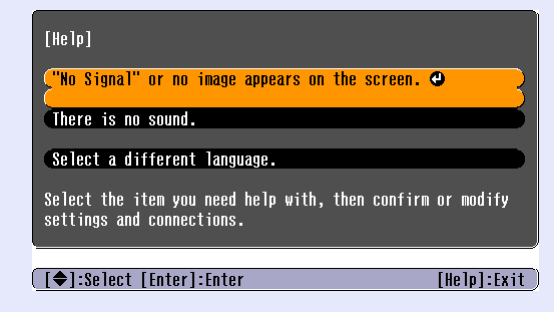

Wanneer u de projector in- en uitschakelt, wordt er een pieptoon weergegeven

Er wordt een pieptoon weergegeven wanneer u de projector inschakelt. Als de afkoelingsperiode is verstreken, wordt dit aangegeven door twee bevestigingspieptonen. Zodra u deze twee pieptonen hoort, kunt u de voedingskabel uit het stopcontact verwijderen.

#### Beeldverschuiving

Wanneer u deze projector niet direct voor het scherm kunt opstellen, kan de projectiepositie nauwkeurig worden afgesteld zonder de projector te verplaatsen. 🖝 pagina 16

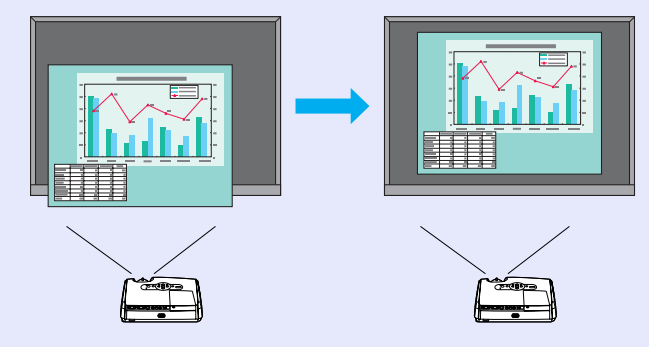

### Beveiligingsfunctie

Gebruikersbeheer met wachtwoordbeveiliging

U kunt een wachtwoord instellen om het gebruik van de projector te beperken. 🖝 pagina 26

 De knopvergrendeling blokkeert alle knoppen op het bedieningspaneel, behalve de aan-/uitknop
 Zo voorkomt u dat uw instellingen per ongeluk of opzettelijk worden gewijzigd wanneer u de projector gebruikt tijdens een evenement, op school of iets soortgelijks. T pagina 29

### Voorkant/bovenkant

#### • Lampafdekking 🖝 pagina 58

Open deze afdekking wanneer u de lamp van de projector vervangt.

#### Ventilatierooster

#### Let op:

Raak het ventilatierooster niet direct na of tijdens het gebruik van de projector aan omdat het rooster heet wordt. • Beveiligingsslot (д) 🖝 pagina 67

#### • Bedieningspaneel 🖝 pagina 7

#### Scherpstelring

Hiermee past u de scherpstelling van het beeld aan.

#### Ontvanger voor afstandsbedieningssignaal

Ontvangt signalen van de afstandsbediening.

### Lenskap

Plaats de lenskap wanneer u de projector niet gebruikt om te voorkomen dat de lens vuil wordt of beschadigd raakt.

#### Instelbare voetsteun

Wanneer de projector op een vlak zoals een boekenplank staat, past u de projectiehoek aan door de steun te verhogen of te verlagen.

#### Hendel voor voetsteun

Trek de hendel van de voetsteun naar voren, zodat u de steun kunt verhogen of verlagen.

P

 $\bigcirc$ 

### **Bedieningspaneel**

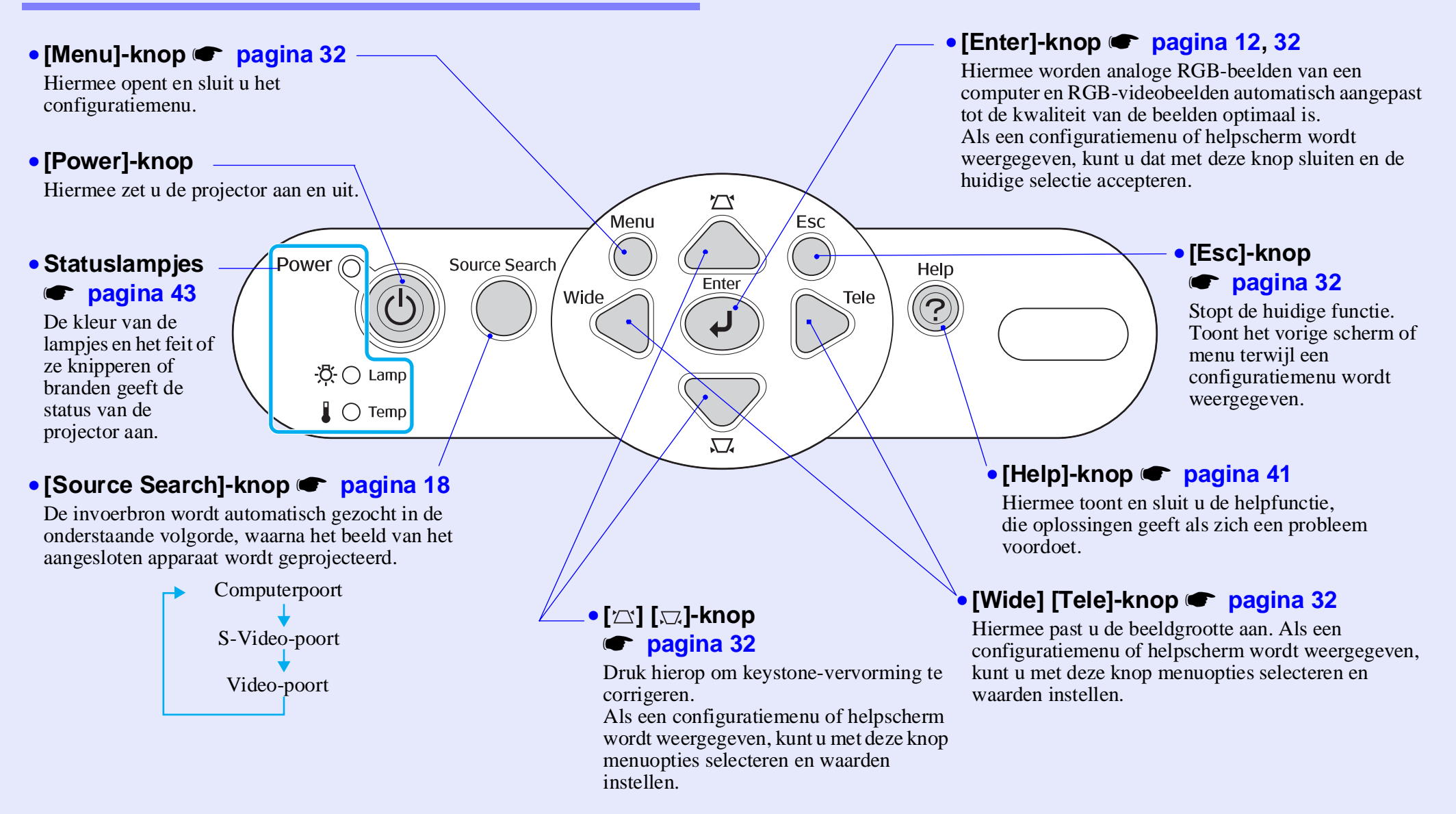

### **Rear (Achter)**

#### Computerpoort

Via deze poort komen analoge RGBvideosignalen van een computer en RGBvideosignalen en <u>componentvideo</u>, signalen van andere videobronnen binnen.

#### Monitor Out-poort pagina 65

Via deze poort worden de geprojecteerde analoge RGB-signalen van een computer of RGB-videosignalen uitgevoerd naar een externe monitor vanaf de bron die is aangesloten op de computerpoort. Deze functie is niet beschikbaar voor signalen van video-apparatuur.

#### • Aansluiting voor voedingskabel Hierop sluit u de voedingskabel aan.

Therop state a de voedingskaber a

Instelbare voetsteun

#### S-Video-poort Vide

Via deze poort komen <u>S-Video</u> signalen van andere videobronnen in de projector binnen.

#### t • Video-poort Via deze poort komen

composietvideo<sup>+-</sup>signalen van andere videobronnen in de projector binnen.

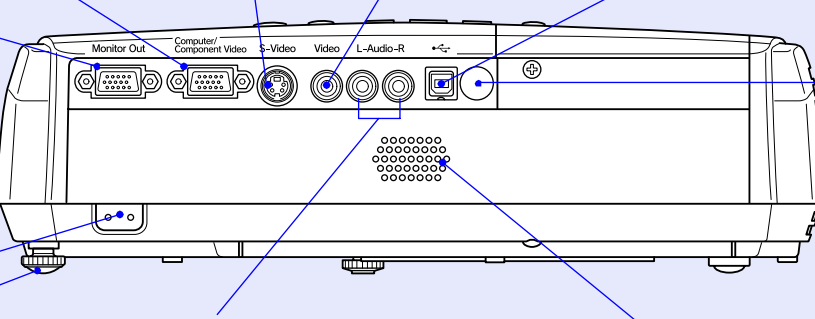

Audio-ingang

Via deze poort komen audiosignalen van aangesloten externe apparatuur binnen. Als u twee of meer externe apparaten aansluit die gebruikmaken van dezelfde ingang, moet u het ene apparaat loskoppelen voordat u het andere aansluit of een audioselector gebruiken.

#### • USB poort 🖝 pagina 23, 69

Via deze poort sluit u de projector met de <u>USB</u>\*kabel op een computer aan wanneer de draadloze muisfunctie wordt gebruikt.

Computerbeelden kunnen niet door de projector worden geprojecteerd als u deze met de USB-kabel op de computer aansluit.

#### Ontvanger voor afstandsbedieningssignaal

Ontvangt signalen van de afstandsbediening.

#### Luidspreker

### Onderkant

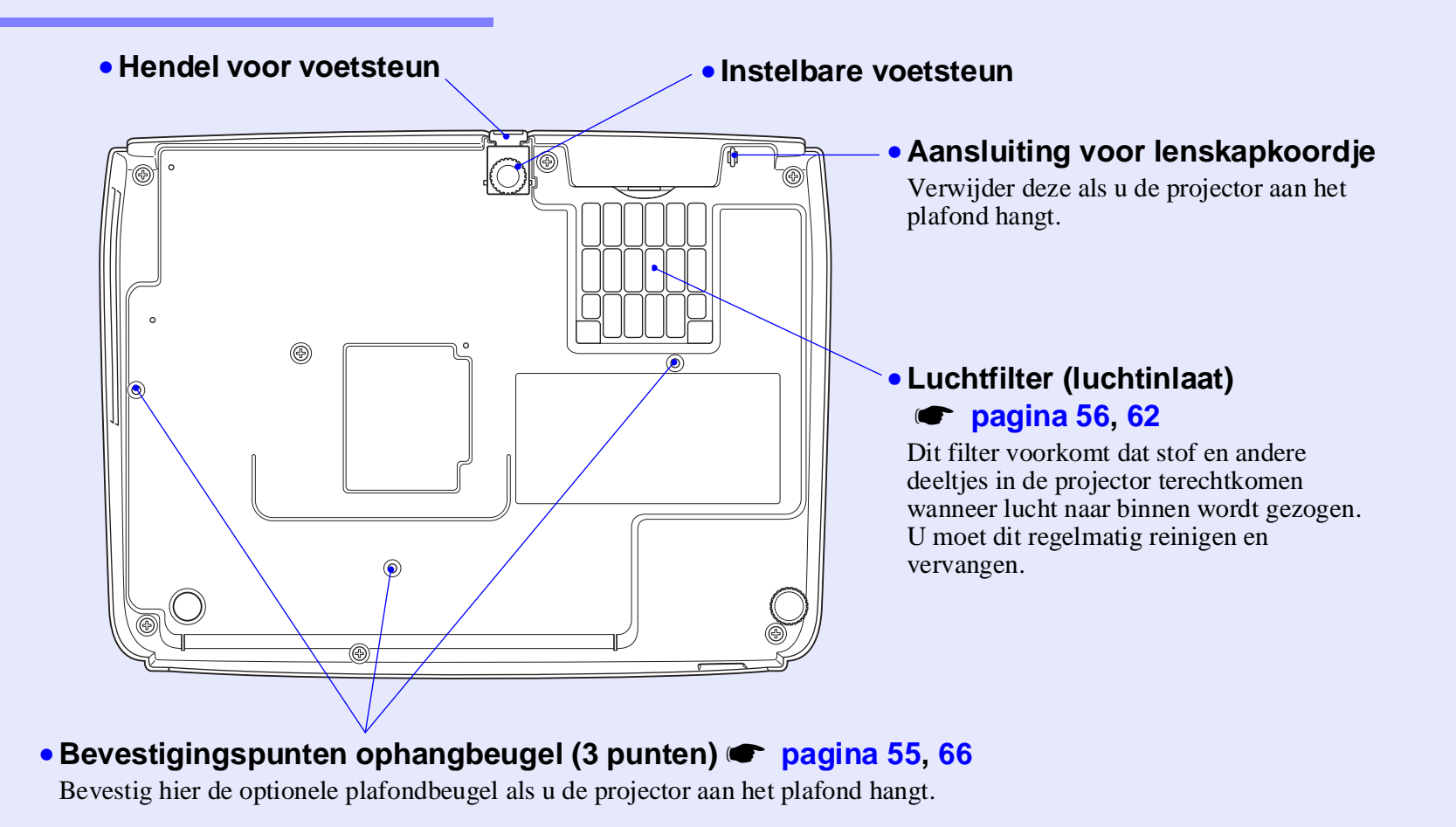

9

### Afstandsbediening

Als u de  $\langle \gamma \rangle$ -aanwijzer op het pictogram of de naam van een knop plaatst, wordt er een beschrijving van die knop weergegeven.

- [Page down] [Page up]-knoppen 🖝 pagina 24
- [E-Zoom]-knop (⊕) (⊝) ☞ pagina 22
- [Enter]-knop 🖝 pagina 24, 32
- [Esc]-knop 🖝 pagina 24, 32
- [Pointer]-knop 🖝 pagina 21
- [A/V Mute]-knop 🖝 pagina 20
- [Computer]-knop 🖝 pagina 18
- [S-Video]-knop 🖝 pagina 18
- [Video]-knop 🖝 pagina 18
- [Auto]-knop 🖝 pagina 12

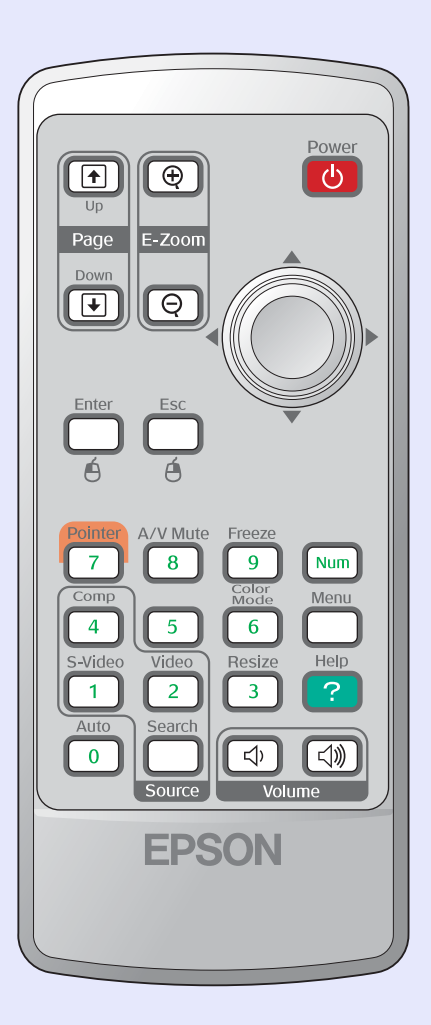

- Zender voor afstandsbedieningssignaal
- [Power]-knop
- [۞]-knoppen 🖝 pagina 24, 32
- [Freeze]-knop 🖝 pagina 20
- [Num]-knop 🖝 pagina 26
- [Color Mode]-knop 🖝 pagina 14
- [Menu]-knop 🖝 pagina 32
- [Help]-knop 🖝 pagina 41
- [Volume]-knoppen 🖝 pagina 17
- [Search]-knop 🖝 pagina 18
- Numerieke toetsen 🖝 pagina 26

# Het beeld aanpassen en wijzigen

In dit hoofdstuk wordt uitgelegd hoe u de kwaliteit van het beeld, het volume, de kleurmodus en dergelijke aanpast en hoe u het beeld wijzigt.

| De beeldkwaliteit aanpassen                          | 12   |
|------------------------------------------------------|------|
| • Computerbeelden en RGB-videobeelden aanpasse       | en12 |
| Automatische configuratie                            | 12   |
| • De tracking aanpassen                              | 12   |
| • De synchronisatie aanpassen                        | 13   |
| <ul> <li>De projectiekwaliteit selecteren</li> </ul> |      |
| (Color Mode)                                         | 14   |
| De projectiepositie aanpassen<br>(Image Shift)       | 16   |

| Het volume aanpassen                                                                                    | 17 |
|----------------------------------------------------------------------------------------------------|----|
| Het geprojecteerde beeld wijzigen<br>(Source Search)                                                    | 18 |
| • Automatisch binnenkomende signalen detecteren<br>en het geprojecteerde beeld wijzigen (Source Search) | 18 |
| • De bron rechtstreeks wijzigen via<br>de afstandsbediening                                             | 18 |

### Computerbeelden en RGB-videobeelden aanpassen

#### Automatische configuratie

Tijdens de automatische configuratie worden analoge RGB-signalen van een aangesloten computer gedetecteerd en worden deze signalen automatisch aangepast, zodat optimale beelden worden verkregen. Tijdens een automatische configuratie worden de volgende drie onderdelen aangepast: <u>Tracking</u><sup>\*\*</sup>, Position (Positie) en <u>Sync (synchronisatie)</u><sup>\*\*</sup>.

Als 'Auto Setup (Automatische configuratie)' in het menu 'Signal (Signaal)' is ingesteld op 'OFF (Uit)', wordt geen automatische configuratie uitgevoerd. In dat geval drukt u op de knop [Auto] op de afstandsbediening of op de knop [Enter] op het bedieningspaneel van de projector om de aanpassingen uit te voeren terwijl de computer- of RGB-videobeelden worden geprojecteerd.

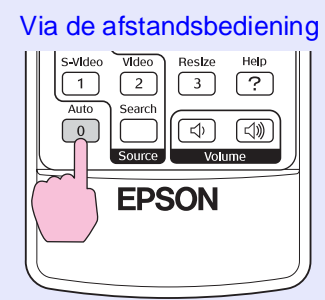

∀̈́Tip

Via het bedieningspaneel

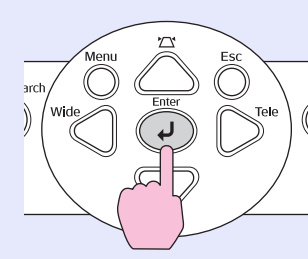

- •Als u op de knop [Auto] op de afstandsbediening of de knop [Enter] op het bedieningspaneel drukt terwijl u andere functies, zoals E-Zoom of Freeze uitvoert, worden deze functies geannuleerd en wordt vervolgens de aanpassing uitgevoerd.
  - Soms worden de signalen niet correct aangepast, afhankelijk van het soort computer- of RGB-videosignalen dat wordt ontvangen. Gebruik in dat geval de opdrachten in het configuratiemenu om de tracking en synchronisatie handmatig aan te passen. T pagina 13

### De tracking aanpassen

Als er verticale strepen in de geprojecteerde computer- of RGB-videobeelden verschijnen en dit niet kan worden verholpen door een automatische configuratie, moet u de <u>Tracking</u><sup>\*\*</sup> handmatig aanpassen door de volgende stappen uit te voeren.

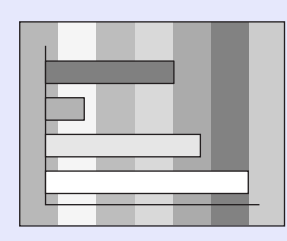

# PROCEDURE

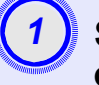

### Selecteer 'Signal' (Signaal) in het configuratiemenu en selecteer daarna 'Tracking'.

Voor meer informatie raadpleegt u 'Het configuratiemenu gebruiken'. 🖝 pagina 32

Onder in het scherm wordt aangegeven welke knoppen u kunt gebruiken en welke bewerkingen ze uitvoeren.

Via de afstandsbediening

Via het bedieningspaneel

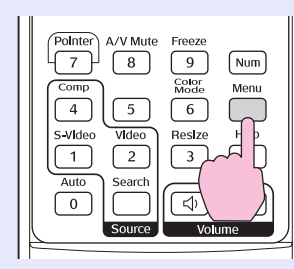

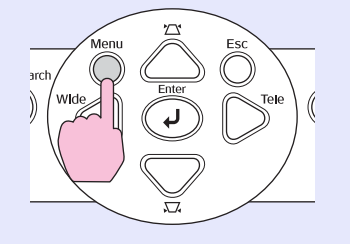

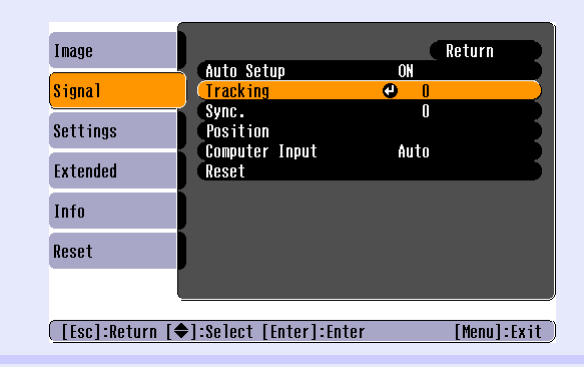

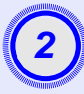

# Pas de tracking aan tot de verticale strepen uit het beeld verdwijnen.

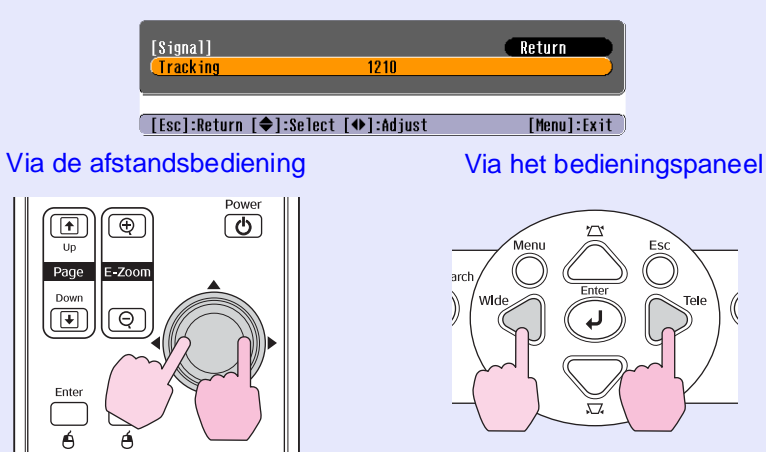

Telkens wanneer u op een knop drukt, wordt de trackingwaarde verhoogd of verlaagd.

# 3

Druk op de knop [Menu] om het configuratiemenu te sluiten.

**Tip** *Het beeld knippert terwijl de tracking wordt aangepast, maar dat is normaal.* 

#### De synchronisatie aanpassen

Als de computer- of RGB-videobeelden knipperen, onscherp zijn of storingen vertonen en dit niet kan worden verholpen door een automatische configuratie, moet u de <u>Sync</u> (synchronisatie)<sup>\*\*</sup> handmatig aanpassen door de volgende stappen uit te voeren.

# PROCEDURE

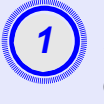

### Selecteer 'Signal' (Signaal) in het configuratiemenu en selecteer daarna 'Sync.' (Synchronisatie).

Voor meer informatie raadpleegt u 'Het configuratiemenu gebruiken'. 🖝 pagina 32

Onder in het scherm wordt aangegeven welke knoppen u kunt gebruiken en welke bewerkingen ze uitvoeren.

Via de afstandsbediening

Via het bedieningspaneel

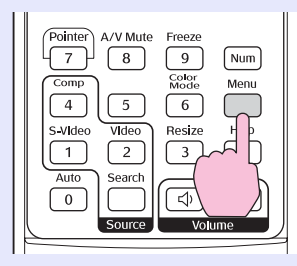

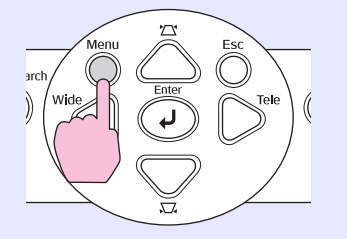

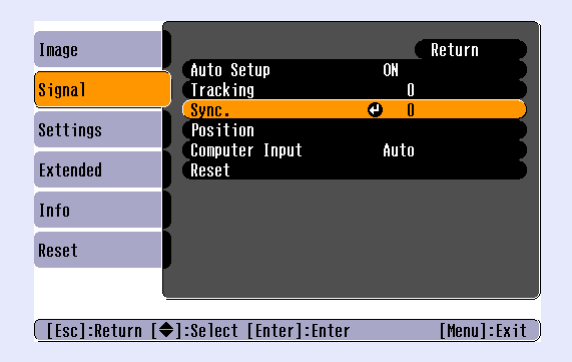

Via de

1 Page (+

Ente

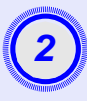

Pas de synchronisatie aan tot de horizontale ruis uit het beeld verdwiint.

|                   | [Signal]<br>(Sync. |            | 15         | Return          |             |
|-------------------|--------------------|------------|------------|-----------------|-------------|
|                   | [Esc]:Return       | [�]:Select | [�]:Adjust | [Menu]:Exit     | Ð           |
| afsta             | andsbedie          | ening      |            | Via het bedien  | ingspaneel  |
| (⊕<br>E-Zo⊄<br>(⊖ |                    | er         |            | arch Wide Enter | Esc<br>Tele |

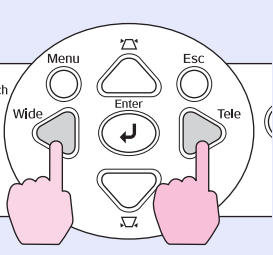

Telkens wanneer u op een knop drukt, wordt de synchronisatiewaarde verhoogd of verlaagd.

Druk op de knop [Menu] om het configuratiemenu te sluiten.

- `ö́′Tip: •Als u de synchronisatie aanpast zonder eerst de tracking<sup>\*</sup> aan te passen, krijgt u niet het beste resultaat. Een onjuiste trackingaanpassing is bij sommige soorten beelden niet zichtbaar. In beelden met veel lijnen en strepen is een onjuiste trackingaanpassing echter duidelijker zichtbaar, zodat u eerst de tracking dient te controleren.
  - •Het beeld kan ook flikkeren of onscherp worden wanneer u de helderheid, het contrast<sup>\*</sup>, de scherpte, de zoom en de keystone-correctie aanpast.

### De projectiekwaliteit selecteren (Color Mode)

De volgende zeven kleurmodi zijn beschikbaar. Het gebruik hangt af van de eigenschappen van het geprojecteerde beeld. U kunt gemakkelijk een optimale beeldkwaliteit verkrijgen door de kleurmodus te selecteren die overeenkomt met de geprojecteerde beelden. De helderheid van de beelden hangt af van de geselecteerde kleurmodus.

| Modus                         | Toepassing                                                                                                    |
|-------------------------------|----------------------------------------------------------------------------------------------------|
| Photo (Foto)                  | (Bij invoer van computer- en RGB-videobeelden)<br>De beelden zijn levendig en contrastrijk. Geschikt voor het<br>projecteren van stilstaande beelden, zoals foto's, in een helder<br>verlichte ruimte.                       |
| Sports                        | <ul><li>(Bij invoer van componentvideo-, S-Video- of composietvideobeelden)</li><li>De beelden zijn helder en levendig. Geschikt voor de weergave van tv-programma's en dergelijke in een helder verlichte ruimte.</li></ul> |
| Presentation<br>(Presentatie) | Geschikt voor het geven van presentaties in een helder verlichte ruimte.                                                                                                    |
| Theatre<br>(Theater)          | Geeft beelden een natuurlijke tint. Geschikt voor het bekijken van films in een donkere ruimte.                                                                                                    |
| Game (Spel)                   | Benadrukt donkere schakeringen. Geschikt voor het spelen van videospellen in een helder verlichte ruimte.                                                                                                    |
| <u>sRGB</u>                   | Geschikt voor beelden die voldoen aan de sRGB-kleurstandaard                                                                                                    |
| Blackboard<br>(Schoolbord)    | Zelfs als u projecteert op een donkergroen schoolbord, geeft deze<br>instelling beelden een natuurlijke tint, net zoals wanneer u ze op een<br>scherm projecteert.                                                           |

### PROCEDURE

#### Afstandsbediening

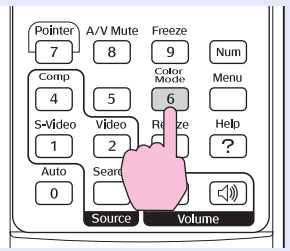

Telkens wanneer u op de knop drukt, verandert de kleurmodus in de onderstaande volgorde.

Telkens wanneer de kleurmodus wordt veranderd, wordt de huidige instelling rechtsboven op het scherm weergegeven. Terwijl de naam van de kleurmodus op het scherm wordt weergegeven, verandert deze niet in de volgende kleurmodus, tenzij u op de knop drukt.

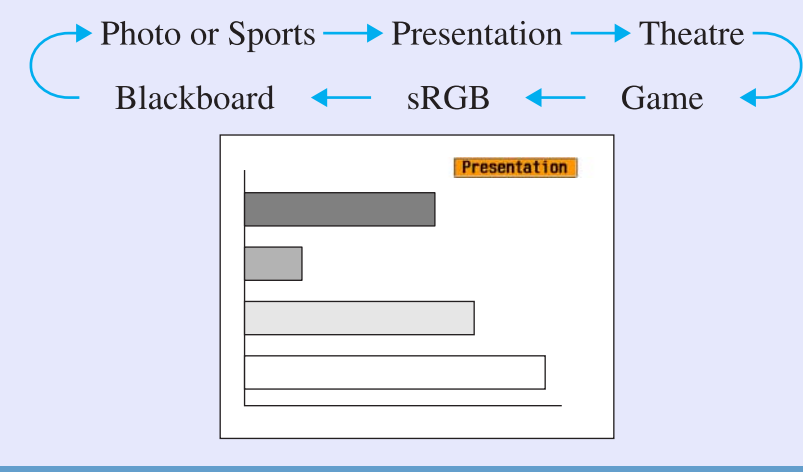

 "∀Tip: U kunt de kleurmodus ook instellen met de opdracht 'Color Mode (Kleurmodus)' in het menu 'Image (Beeld)' menu. pagina 33

# De projectiepositie aanpassen (Image Shift)

Wanneer u deze projector niet direct voor het scherm kunt opstellen, kan de projectiepositie nauwkeurig worden afgesteld zonder de projector te verplaatsen.

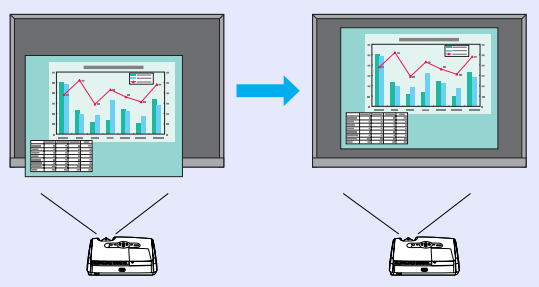

# PROCEDURE

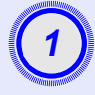

# Voer zoominstelling of keystone-correctie uit met de knop op de projector.

Het scherm voor het aanpassen van de beeldverschuiving wordt weergegeven wanneer u alle aanpassingen hebt doorgevoerd.

### Pas de projectiepositie aan.

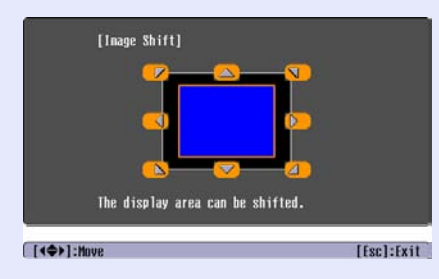

#### Via de afstandsbediening

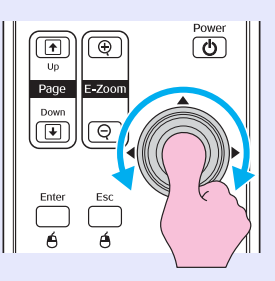

#### Via het bedieningspaneel

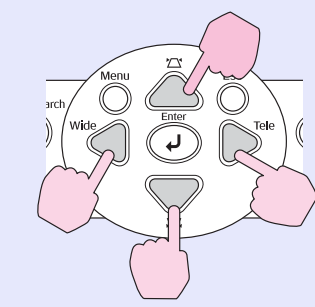

**3** Druk op de [Esc]-knop om het aanpassingsscherm te sluiten.

Het scherm wordt automatisch gesloten als binnen 10 seconden geen andere bewerking worden uitgevoerd.

# ʻö́Tip

- •U kunt de projectiepositie niet aanpassen wanneer Zoom is ingesteld op de maximale instelling 'wide'.
- •Zelfs als u de stroomtoevoer uitzet, blijven de instellingen van 'Image Shift' bewaard. Wanneer de projectorpositie of de hoek van de projector verandert, kunt u de volgende aanpassingen doen of de volgende bewerkingen uitvoeren.

Bedieningspaneel

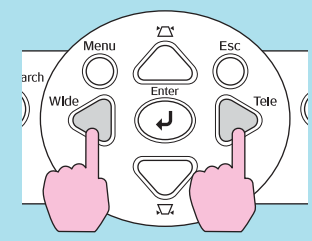

Houd de knoppen [Wide] en [Tele] langer dan een seconde ingedrukt.

• U kunt ook aanpassingen doen vanuit het configuratiemenu. 🖝 pagina 35

16

# Het volume aanpassen

U kunt het volume van de ingebouwde luidspreker van de projector als volgt aanpassen.

# PROCEDURE

Afstandsbediening

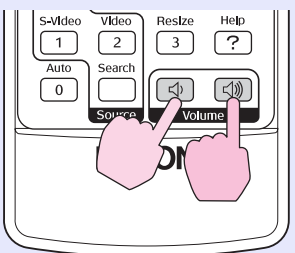

Als u op de knop [⇐)] drukt, wordt het volume verhoogd. Drukt u op de knop [⇐), dan wordt het volume verlaagd. De volumemeter wordt op het scherm weergegeven terwijl het

volume wordt aangepast.

- Tip:
   •Als de waarde die op de meter op het scherm wordt aangegeven niet meer verandert terwijl u het volume aanpast, betekent dit dat de limiet voor de volumeregeling is bereikt.
  - •U kunt het volume ook aanpassen via het configuratiemenu. 🖝 pagina 35

# Het geprojecteerde beeld wijzigen (Source Search)

# Automatisch binnenkomende signalen detecteren en het geprojecteerde beeld wijzigen (Source Search)

Het binnenkomende beeldsignaal van de aangesloten apparatuur wordt automatisch gedetecteerd en geprojecteerd.

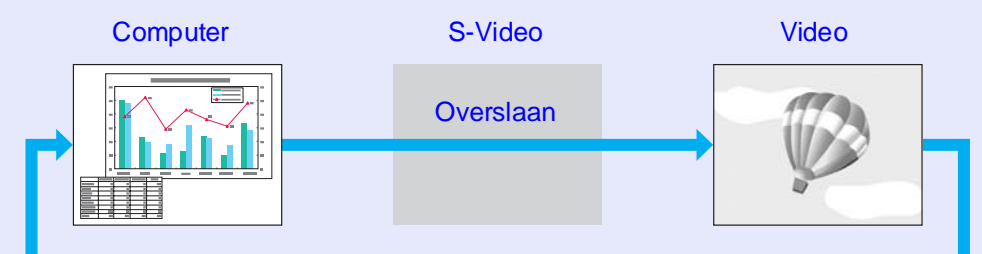

# PROCEDURE

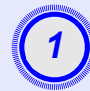

# Voer de functie Source Search (Bron zoeken) uit.

Via de afstandsbediening

Via het bedieningspaneel

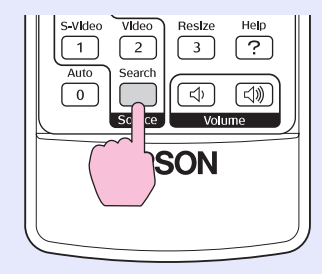

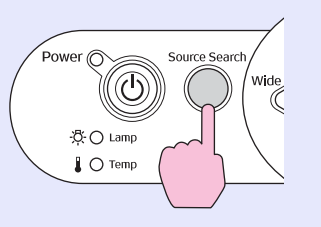

# Het gezochte scherm wordt weergegeven en vervolgens wordt het beeld geprojecteerd.

Als twee of meer apparaten zijn aangesloten, drukt u op de knop [Source Search] tot het gewenste beeld wordt geprojecteerd.

- Tip: •Als een videoapparaat is aangesloten, start u de weergave.
  - •Het volgende scherm wordt weergegeven als alleen het beeldsignaal dat nu wordt geprojecteerd binnenkomt of als er geen beeldsignaal binnenkomt. Via dit scherm kunt u de invoerbron selecteren.

|               | [Source Search]<br>Image Computer<br>Image S-Video<br>Image Signal. | Signal Status<br>OFF<br>OFF<br>OFF |            |  |
|---------------|---------------------------------------------------------------------|------------------------------------|------------|--|
| [ <b>\]</b> ] | ∙Press [♥] to select the s<br>elect [Enter]:Enter                   | burce.                             | [Esc]:Exit |  |

# De bron rechtstreeks wijzigen via de afstandsbediening

U kunt de invoerbron rechtstreeks wijzigen via de afstandsbediening.

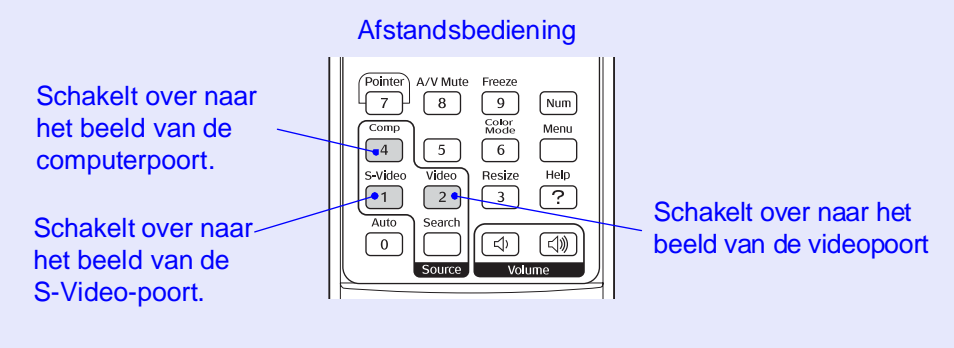

# Handige functies

In dit hoofdstuk worden handige functies voor het geven van presentaties en dergelijke en de beveiligingsfuncties toegelicht.

# Functies voor het verbeteren

| 20  |
|-----|
| .20 |
| .20 |
| .21 |
| .21 |
| .22 |
| .23 |
|     |

| Beveiligingsfuncties                       |    |
|--------------------------------------------|----|
| Diefstal voorkomen (Password Protect       |    |
| (wachtwoordbeveiliging))                   |    |
| •Als wachtwoordbeveiliging is ingeschakeld | 26 |
| Wachtwoordbeveiliging instellen            | 27 |
| Knopvergrendelingsfunctie                  |    |
|                                            |    |

# Functies voor het verbeteren van de projectie

# Beeld en geluid pauzeren (A/V Mute)

U kunt deze functie gebruiken als u de projectie een ogenblik wilt stilzetten en de aandacht van het publiek wilt vestigen op datgene wat u zegt. U kunt deze functie ook gebruiken als u een computerpresentatie geeft en geen ongewenste informatie wilt weergeven, zoals het selecteren van bestanden.

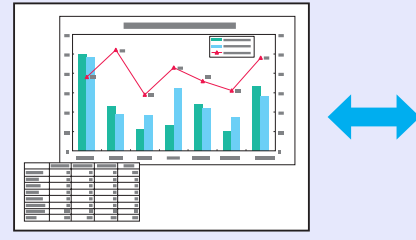

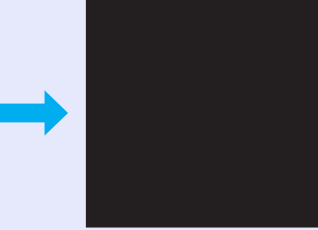

### PROCEDURE

Afstandsbediening

| Pointer A/V Mute<br>7 8<br>Comp<br>4<br>S-Vid | Freeze<br>9 Num<br>Cotor<br>Mode<br>6 Menu<br>Resize Help |
|-----------------------------------------------|-----------------------------------------------------------|
| Auto Search                                   | 3 ?<br>((小) (小))<br>Volume                                |

U kunt deze functie in- of uitschakelen door [A/V Mute] (A/V dempen) te drukken op de knop/

- \*Als u deze functie gebruikt terwijl bewegende beelden worden geprojecteerd, worden de beelden en het geluid gewoon verder afgespeeld door het bronapparaat en kunt u niet terugkeren naar het punt waar de functie A/V Mute (A/V dempen) werd geactiveerd.
  - Via de optie 'Extended' 'Display' 'Background Color' in het configuratiemenu kunt u het scherm tijdens deze functie instellen op zwart, blauw of een logo.

# Het beeld stilzetten (Freeze)

Het bronbeeld wordt geprojecteerd terwijl het scherm wordt stilgezet. U kunt in dit geval bewerkingen uitvoeren, zoals van bestand wisselen, zonder nieuwe beelden te projecteren.

# PROCEDURE

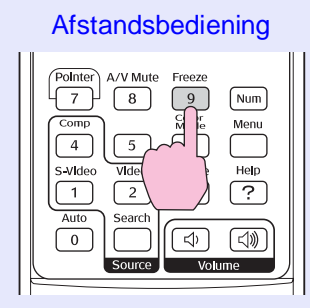

U kunt deze functie in- of uitschakelen door te drukken op de knop [Freeze] (Stilzetten).

- **Tip:** •*Het geluid wordt niet stilgezet.* 
  - •Hoewel het beeld op het scherm wordt stilgezet, gaat de bron verder met projecteren, zodat u de projectie niet kunt hervatten vanaf het punt waarop deze werd stilgezet.
  - •Als u op de knop [Freeze] drukt, worden het configuratiemenu en eventuele helpberichten eveneens gesloten.
  - •Deze functie werkt ook terwijl de functie E-Zoom wordt gebruikt.

# De hoogte-breedteverhouding wijzigen (Resize)

Deze functie verandert de <u>hoogte-breedtever-houding</u><sup>\*\*</sup> van beelden van 4:3 in 16:9 wanneer <u>componentvideo</u><sup>\*\*</sup>-, <u>S-Video</u><sup>\*\*</sup>- of <u>composietvideo</u><sup>\*\*</sup>- beelden worden geprojecteerd.

Beelden die zijn opgenomen als digitale video of op dvd kunnen worden weergegeven in het breedbeeldformaat 16:9.

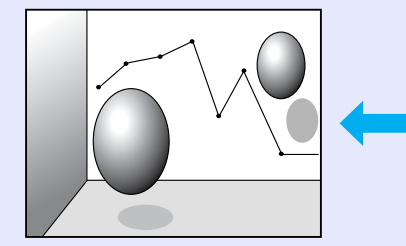

Wanneer beelden in de <u>Gecomprimeerde modus</u><sup>\*\*</sup> worden geprojecteerd op 4:3

Wanneer beelden in de gecomprimeerde modus worden geprojecteerd op 16:9

# PROCEDURE

#### Afstandsbediening

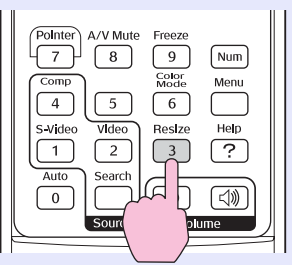

Telkens wanneer u op deze knop drukt, verandert het beeld.

**``Tip:** U kunt deze instelling ook wijzigen via de opdracht 'Resize (Formaat wijzigen)' in het menu 'Signal (Signaal)'.

# De aanwijzer weergeven (Pointer)

Met deze functie kunt u een aanwijzer op het geprojecteerde beeld verplaatsen, zodat u de aandacht kunt vestigen op het gedeelte waarover u spreekt.

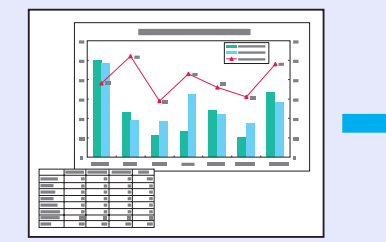

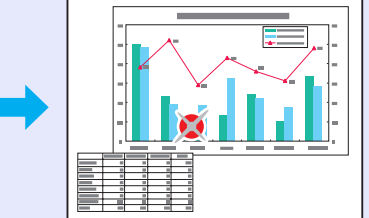

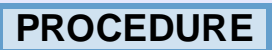

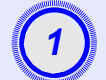

Geef de aanwijzer weer.

Afstandsbediening

| Pointe<br>7<br>Auto<br>0 | A/V Mute<br>8<br>5<br>Video<br>2<br>Search | Freeze<br>9<br>Color<br>Mode<br>6<br>Resize<br>3 | Num<br>Menu<br>Help<br>? |   |
|--------------------------|--------------------------------------------|--------------------------------------------------|--------------------------|---|
|                          | Source                                     | Volu                                             | me                       |   |
|                          |                                            |                                                  |                          | 2 |

Telkens wanneer u op deze knop drukt, verschijnt of verdwijnt de aanwijzer.

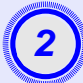

# Verplaats de aanwijzer.

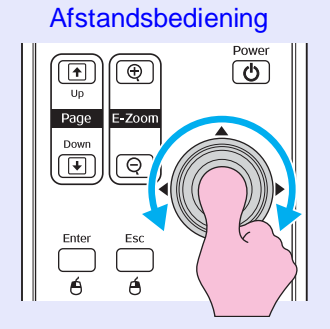

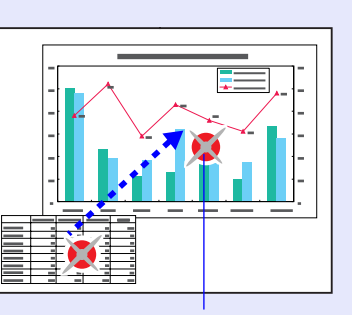

Aanwijzer

- **Tip** *Met de opdracht 'Pointer Shape (Aanwijzervorm)' in het menu 'Settings (Instellingen)' kunt u de vorm van de aanwijzer veranderen in een van de drie beschikbare vormen.* 
  - reference pagina 35

# Een deel van het beeld vergroten (E-Zoom)

Deze functie is handig wanneer u details in het beeld wilt weergeven, zoals een grafiek of een deel van een tabel.

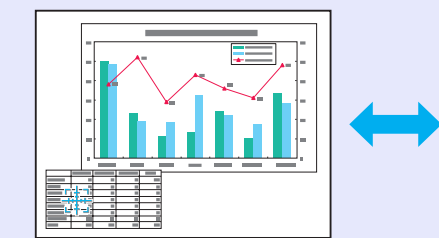

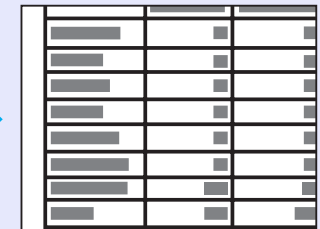

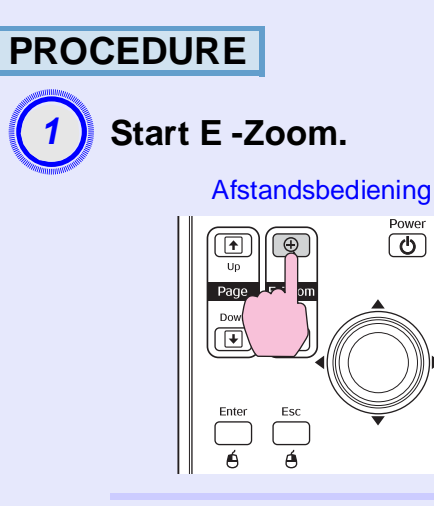

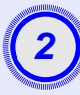

### Verplaats het kruis naar het gedeelte van het beeld dat u wilt vergroten of verkleinen.

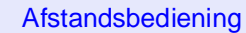

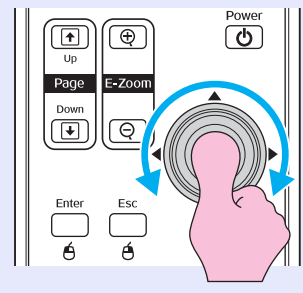

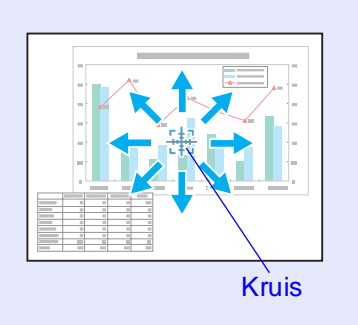

3

### Vergroten. Afstandsbediening

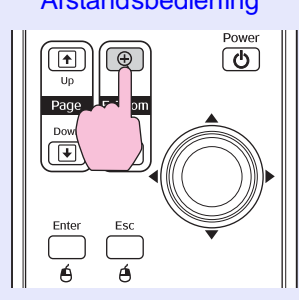

U kunt het vergrote beeld verkleinen door op de knop [-] te drukken.

U annuleert de functie E-Zoom door te drukken op de knop [Esc].

Tip
De vergrotingsfactor wordt op het scherm weergegeven.
U kunt het beeld verschuiven met de knop [.].

•*U* kunt het geselecteerde deel 1 tot 4 maal vergroten in 25 stappen.

# De muisaanwijzer bedienen met de afstandsbediening (draadloze muis)

Als de USB-aansluiting van een computer met een in de winkel verkrijgbare USB-A-B-kabel is verbonden met de USB-aansluiting op de achterzijde van de projector, kunt u de afstandsbediening van de projector als draadloze muis gebruiken om zo de muisaanwijzer van de computer te bedienen.

#### Computer

Windows 98/2000/Me/XP Home Edition/XP Professional Macintosh (OS 8.6–9.2/10.0–10.3)

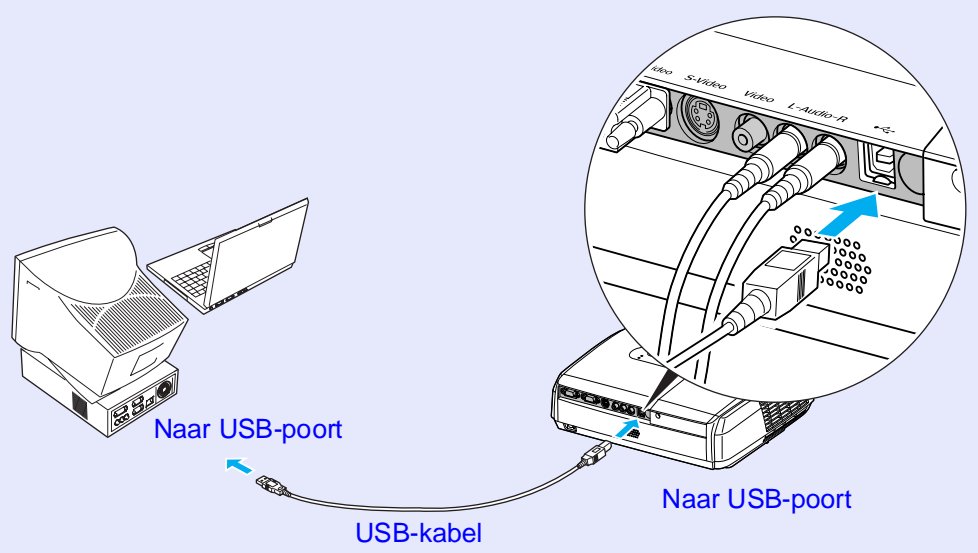

(in de winkel verkrijgbaar)

 De USB-kabel kan alleen worden aangesloten op een computer met een standaard-USB-interface. Als u een computer met Windows gebruikt, moet de computer een volledige versie van Windows 98/2000/Me/XP Home Edition/XP Professional bevatten. Als de computer een versie van Windows 98/2000/Me/XP Home Edition/XP Professional bevat die een upgrade is van een eerdere versie van Windows, kan een correcte werking niet worden gegarandeerd.

•De muisfunctie kan mogelijk niet worden gebruikt in sommige versies van Windows en Macintosh.

•Mogelijk moet u bepaalde computerinstellingen wijzigen om de muisfunctie te kunnen gebruiken. Raadpleeg de documentatie van de computer voor meer informatie. Nadat u de aansluiting tot stand hebt gebracht, kunt u de muisaanwijzer als volgt bedienen.

# De muisaanwijzer verplaatsen

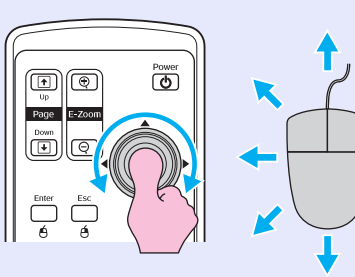

Muisklikken

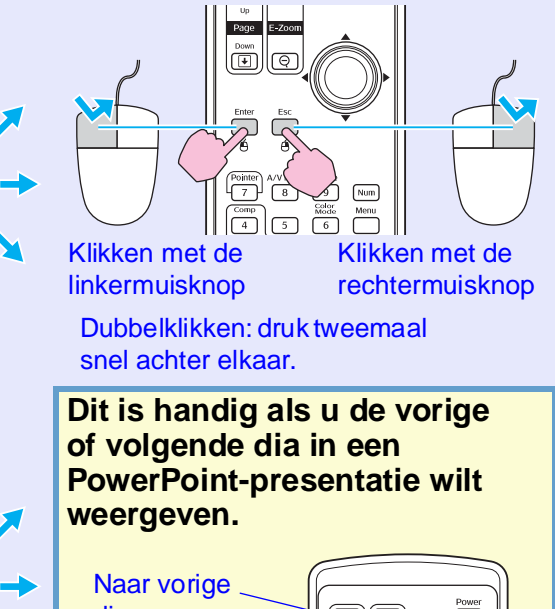

### Slepen en neerzetten

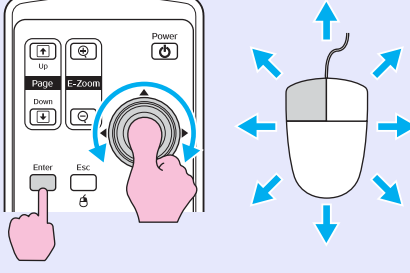

 Houd de knop [Enter] ingedrukt en duw op de knop [\$\overline\$].
 Laat de knop [Enter] los om het item op de gewenste locatie neer te zetten. dia Naar volgende dia  Als de muisknoppen op de computer zo zijn ingesteld dat ze zijn omgewisseld, wordt de werking van de knoppen op de afstandsbediening ook omgewisseld.
 De draadloze muisfunctie kan niet worden gebruikt terwijl de volgende functies worden uitgevoerd:

 Terwijl een configuratiemenu wordt weergegeven
 Terwijl een helpmenu wordt weergegeven
 Terwijl de functie E-Zoom wordt gebruikt
 Terwijl de aanwijzerfunctie wordt gebruikt
 Terwijl het geluidsvolume wordt gebruikt
 Terwijl beeldverschuiving wordt gebruikt

# **Beveiligingsfuncties**

# Diefstal voorkomen (Password Protect (wachtwoordbeveiliging))

Als de functie Password Protect (Wachtwoordbeveiliging) is geactiveerd, kunnen personen die het wachtwoord niet weten de projector niet gebruiken om beelden te projecteren indien de projector is uitgeschakeld nadat het wachtwoord voor het laatst correct is ingevoerd. Bovendien kan het gebruikerslogo dat op de schermachtergrond wordt weergegeven niet worden gewijzigd. Dit is een effectieve antidiefstalmethode. Wanneer u de projector koopt, is de wachtwoordbeveiliging niet ingeschakeld.

### Als wachtwoordbeveiliging is ingeschakeld

Als 'Power ON Protect (Beveiliging Inschakelen)' is ingeschakeld (ON (Aan))

Wanneer de projector voor het eerst wordt ingeschakeld nadat de stekker van de voedingskabel in een stopcontact is gestoken of als Direct Power On (Direct inschakelen) wordt gebruikt, wordt het volgende wachtwoordscherm weergegeven.

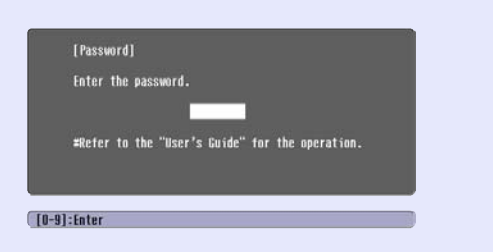

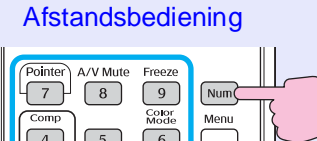

 7
 8
 9
 Num

 Comp
 5
 6

 4
 5
 6

 4
 2
 3

 1
 2
 3

 0
 Search
 (1)

 0
 Source
 Volume

#### Numerieke toetsen

Druk op de toetsen op het numerieke toetsenblok terwijl u de knop [Num] ingedrukt houdt om het wachtwoord in te voeren. Als het wachtwoord correct is ingevoerd, start de projectie.

Als u de voedingskabel in het stopcontact laat zitten en de projector inschakelt terwijl deze stand-by staat, begint de projectie zonder dat een wachtwoord moet worden ingevoerd. Het wachtwoordscherm wordt alleen weergegeven als de projector wordt aangezet nadat de voedingskabel uit het stopcontact is verwijderd en vervolgens weer in het stopcontact wordt gestoken. Als Direct Power On (Direct inschakelen) is ingesteld op 'ON' (Aan) en u een stroomonderbreker of een vergelijkbare methode gebruikt om de stroomtoevoer centraal te regelen, wordt het wachtwoordscherm weergegeven wanneer de projector voor het eerst wordt ingeschakeld nadat de stroomtoevoer is hersteld.

- °ö́Tip •Als driemaal achter elkaar een onjuist wachtwoord wordt ingevoerd, wordt het bericht 'De werking van de projector wordt vergrendeld.' gedurende circa vijf minuten weergegeven en wordt de projector vervolgens stand-by gezet. Als dit gebeurt, haalt u de strekker uit het stopcontact, steekt u de stekker weer in het stopcontact en zet u de projector weer aan. Er wordt een scherm weergegeven waarin u het wachtwoord moet invoeren. Voer nu het juiste wachtwoord in. Als u het wachtwoord vergeet, noteer dan de aanvraagcode 'Request Code: xxxxx' die wordt weergegeven in het wachtwoordscherm en neem contact op met het dichtstbijzijnde adres in de paragraaf met internationale garantievoorwaarden in het boekje met veiligheidsinstructies en wereldwijde garantiebepalingen (Safety Instructions/World-Wide Warranty Terms).
  - •Als u de bovenstaande procedure herhaalt en dertigmaal het onjuiste wachtwoord invoert, wordt het volgende bericht weergegeven en accepteert de projector geen wachtwoorden meer.

The projector's operation will be locked. (De projector wordt vergrendeld.) Neem contact op met uw leverancier of zoek het dichtstbijzijnde adres in de paragraaf met internationale garantievoorwaarden in het boekje met veiligheidsinstructies en wereldwijde garantiebepalingen (Safety Instructions/World Wide Warranty Terms). Als 'Password Timer' (Wachtwoordtimer) is ingesteld op 'ON' (Aan) en 'Timer' wordt gebruikt

Het wachtwoordscherm wordt niet weergegeven als de projector blijft ingeschakeld tot de ingestelde tijd is verstreken. Wanneer de ingestelde tijd is verstreken, wordt het wachtwoordscherm wel weergegeven wanneer de projector wordt aangezet. De hier bedoelde tijd is de totale tijdsduur gedurende welke de lamp van de projector brandt vanaf het moment waarop het projectormenu wordt gesloten.

Als 'Password Timer' (Wachtwoordtimer) is ingesteld op 'OFF' (Uit), wordt het wachtwoordscherm altijd weergegeven wanneer de stekker uit het stopcontact wordt gehaald en weer in het stopcontact wordt gestoken. Als de projector stroom krijgt terwijl deze op stand-by staat, wordt het wachtwoordscherm niet weergegeven.

Als 'User's Logo Protect (Beveiliging gebruikerslogo)' is ingeschakeld (ON (Aan))

Als wordt geprobeerd een van de onderstaande bewerkingen met het gebruikerslogo uit te voeren, wordt er een bericht weergegeven en kan de instelling niet worden gewijzigd. Als u de instelling wilt wijzigen, stelt u 'User's Logo Protect (Beveiliging gebruikerslogo)' eerst in op 'OFF (Uit)'. Tagina 28

- Een gebruikerslogo vastleggen
- Als het menu ' Extended (Uitgebreid)' 'Display (Weergave)' -'Background Color (Achtergrondkleur)' van 'Logo' is veranderd in 'Black (Zwart)' of 'Blue (Blauw)' of is veranderd van 'Black (Zwart)' of 'Blue (Blauw)' in 'Logo'.
- De optie 'Extended (Uitgebreid)' 'Display (Weergave)' 'Startup Screen (Opstartscherm)'('ON (Aan)' of 'OFF (Uit)') wijzigen.

### Wachtwoordbeveiliging instellen

Voer de volgende stappen uit om wachtwoordbeveiliging in te stellen.

# PROCEDURE

# (1

# Houd de knop [Freeze] gedurende circa 5 seconden ingedrukt.

Het menu 'Password Protect (Wachtwoordbeveiliging)' wordt weergegeven.

#### Afstandsbediening

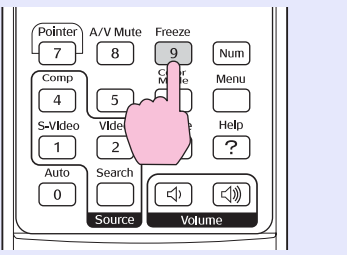

| Power ON Protect    | OOFF |    |   |
|---------------------|------|----|---|
| Password Timer      | OFF  |    | 2 |
| Tiner               |      | OH |   |
| Time-elapsed        |      | OH |   |
| User's Logo Protect | OFF  |    |   |
| Password            |      |    |   |

- Als wachtwoordbeveiliging al is ingeschakeld, wordt het scherm 'Password (Wachtwoord)' weergegeven. Als het correcte wachtwoord wordt ingevoerd, wordt het menu 'Password Protect (Wachtwoordbeveiliging)' weergegeven.
   'Als wachtwoordbeveiliging is ingeschakeld' pagina 26
  - •Als Password Protect (wachtwoordbeveiliging) is ingesteld op 'ON (Aan)', bevestigt u de meegeleverde wachtwoordbeveiligingssticker als diefstalpreventie op de gewenste positie op de projector.

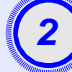

### Schakel 'Power ON Protect (Beveiliging Inschakelen)' in.

- (1) Selecteer 'Power ON Protect (Beveiliging Inschakelen)' en druk op de knop [Enter].
- (2) Selecteer 'ON (Aan)' en druk op de knop [Enter].
- (3) Druk op de knop [Esc].

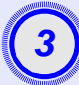

### Schakel 'Password Timer' (Wachtwoordtimer) in.

Als u deze instelling niet gebruikt, gaat u verder met stap 4.

- (1) Selecteer 'Password Timer' (Wachtwoordtimer) en druk op de knop [Enter].
- (2) Selecteer 'ON' (Aan) en druk op de knop [Enter].
- (3) Druk op de knop [Esc].
- (4) Selecteer 'Timer' en druk op de knop [Enter].
- (5) Houd de knop [Num] ingedrukt, voer de gewenste tijd tussen 1 en 9999 uur in met behulp van de toetsen op het numerieke toetsenblok en druk op de knop [Enter]. Als u een fout maakt terwijl u de tijd invoert, drukt u op de knop [Esc] en voert u de tijd opnieuw in. Nadat u klaar bent in het menu 'Password Protect', wordt de teller voor de verstreken tijd gestart.

# Schakel 'User's Logo Protect' (Beveiliging gebruikerslogo) in.

- (1) Selecteer 'User's Logo Protect' (Beveiliging gebruikerslogo) en druk op de knop [Enter].
- (2) Selecteer 'ON' (Aan) en druk op de knop [Enter].
- (3) Druk op de knop [Esc].

5

### Voer het wachtwoord in.

- (1) Stel een wachtwoord in door 'Password' (Wachtwoord) te selecteren en op de knop [Enter] te drukken.
- (2) Het bericht 'Change the password?' (Wachtwoord wijzigen?) wordt weergegeven. Selecteer 'Yes' (Ja) en druk op [Enter]. De standaardinstelling voor het wachtwoord is '0000', maar u dient dit te wijzigen in het gewenste wachtwoord. Als u 'No' (Nee) selecteert, wordt het scherm uit stap 1 opnieuw weergegeven.
- (3) Druk op de toetsen op het numerieke toetsenblok terwijl u de knop [Num] ingedrukt houdt om een getal van 4 cijfers in te voeren. Het ingevoerde getal wordt weergegeven als '\* \* \* \*'. Nadat u vier cijfers hebt ingevoerd, wordt het bevestigingsscherm weergegeven.
- (4) Voer het wachtwoord opnieuw in. Het bericht 'The new password is stored.' (Het nieuwe wachtwoord is opgeslagen) wordt weergegeven. Als u een onjuist wachtwoord invoert, wordt een bericht weergegeven waarin u wordt gevraagd het wachtwoord opnieuw in te voeren.

### Knopvergrendelingsfunctie

Deze functie vergrendelt de knoppen op het bedieningspaneel van de projector.

Deze functie is handig wanneer u een automatische presentatie geeft, zodat alleen de presentatie wordt uitgevoerd en alle andere knoppen worden uitgeschakeld, of bijvoorbeeld op een school, aangezien slechts een beperkt aantal knoppen kan worden gebruikt.

## PROCEDURE

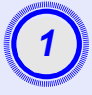

# Selecteer 'Settings' (Instellingen) - 'Operation Lock' (Knopvergrendeling) in het configuratiemenu.

Voor meer informatie raadpleegt u 'Het configuratiemenu gebruiken'. 🖝 pagina 32

Onder in het scherm wordt aangegeven welke knoppen u kunt gebruiken en welke bewerkingen ze uitvoeren.

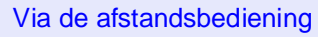

Via het bedieningspaneel

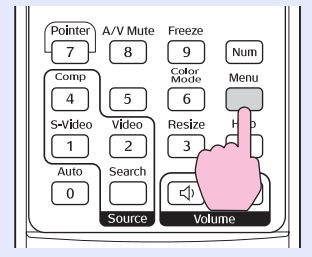

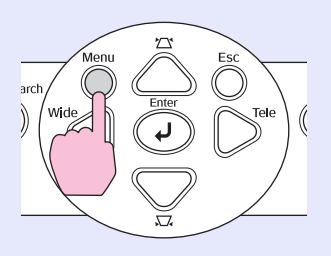

| Image        |                                 | Return            |                         |
|--------------|---------------------------------|-------------------|-------------------------|
| Signal       | Keystone<br>Zoom<br>Imago Shift | 0                 | R                       |
| Settings     | Operation Lock                  | COFF              | $\overline{\mathbf{i}}$ |
| Extended     | Brightness Control              | Pointer I<br>High | Ş                       |
| Info         | Reset                           | 10                | 5                       |
| Reset        | 1                               |                   |                         |
|              |                                 |                   |                         |
| [Fsc]:Return | [♦]:Select [Enter]:Enter        | [Menu]:Fx         | (it )                   |

# 2

# Stel de optie in op 'ON' (Aan).

Als de optie is ingesteld op 'ON' (Aan), kan geen enkele knop op het bedieningspaneel worden gebruikt, behalve de aan-/uitknop.

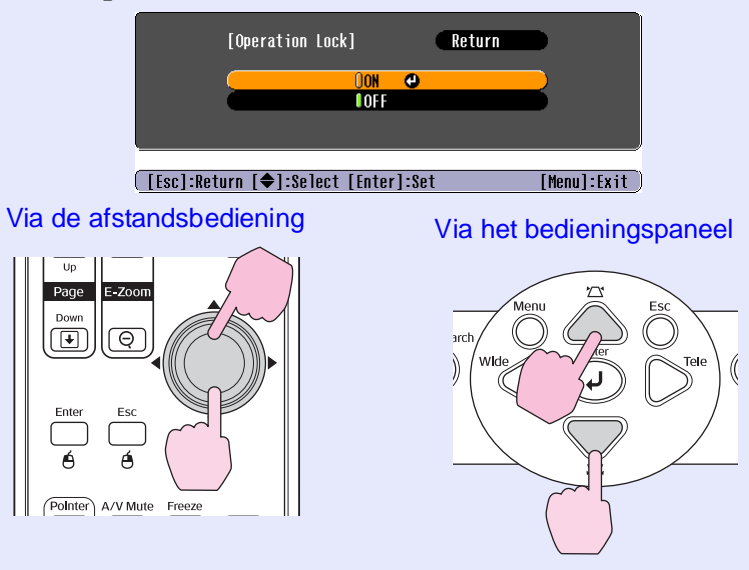

#### **Beveiligingsfuncties**

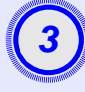

# Selecteer 'Yes' (Ja) wanneer het bevestigingsbericht wordt weergegeven.

De knoppen op het bedieningspaneel worden vergrendeld in overeenstemming met de geselecteerde instelling.

- **Tip:** U kunt de vergrendeling van het bedieningspaneel op twee manieren opheffen.
  - Wijzig de optie 'Settings' (Instellingen) 'Operation Lock' (Knopvergrendeling) in het configuratiemenu met de afstandsbediening in 'OFF' (Uit).
  - •Houd de knop [Enter] op de projector gedurende circa 7 seconden ingedrukt waarna een bericht wordt weergegeven en de vergrendeling wordt opgeheven.

# Configuratiemenu

In dit hoofdstuk wordt uitgelegd hoe u het configuratiemenu en de functies ervan gebruikt.

| Het configuratiemenu gebruiken        | 32 |
|---------------------------------------|----|
| Lijst met functies                    | 33 |
| • Het menu 'Image (Beeld)'            |    |
| • Het menu 'Signal (Signaal)'         |    |
| • Het menu 'Settings (Instellingen)'  | 35 |
| • Het menu 'Extended (Uitgebreid)'    | 36 |
| • Het menu 'Info'                     |    |
| • Het menu 'Reset (Standaardwaarden)' |    |

# Het configuratiemenu gebruiken

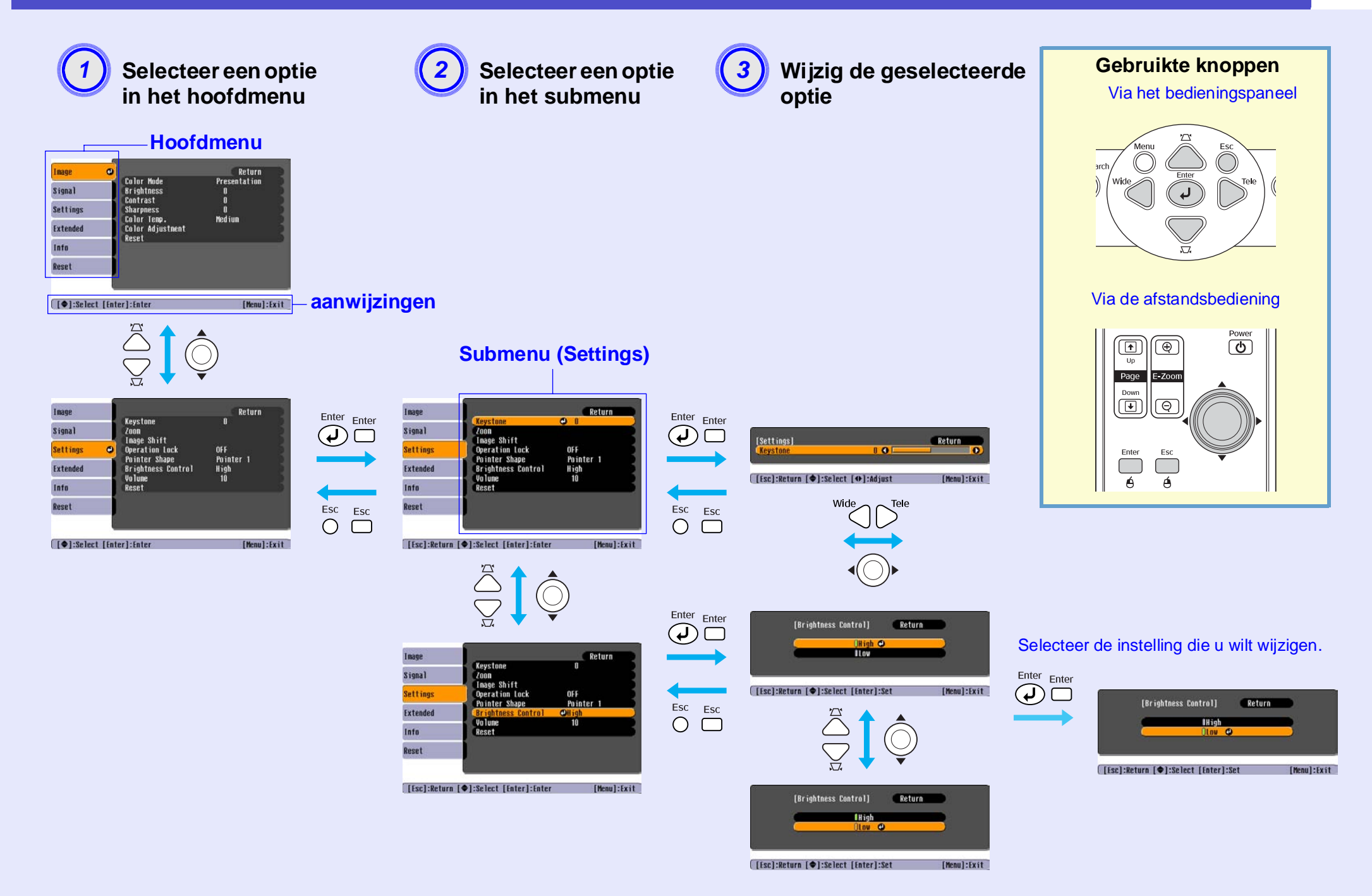

# Het menu 'Image (Beeld)'

Welke opties u kunt instellen hangt af van de invoerbron die momenteel wordt geprojecteerd. De instellingen worden voor elke bron afzonderlijk opgeslagen. Componentvideo // Composietvideo // S-Video //

### Computer/RGB-video

| le     | 0                                    | Return            |
|--------|--------------------------------------|-------------------|
| nal    | Color Mode<br>Brightness<br>Contract | Presentation<br>0 |
| ttings | Sharpness<br>Color Temp              | u<br>O<br>Medium  |
| tended | Color Adjustmen<br>Reset             | t                 |
| nfo    |                                      |                   |
| leset  |                                      |                   |

| Tmaye    | Color Mode                  | Soorts           |
|----------|-----------------------------|------------------|
| Signal   | Brightness                  | 0                |
| Settings | Contrast<br>Color Intensity | 0<br>0           |
| Extended | Sharpness<br>Color Temp     | U<br>O<br>Medium |
| Info     | Color Adjustment<br>Reset   | ncutum           |
| Reset    | noot                        |                  |
|          |                             |                  |

[�]:Select [Enter]:Enter

[Menu]:Exit

| Submenu                               | Functie                                                                                                    |
|---------------------------------------|----------------------------------------------------------------------------------------------------|
| Color Mode<br>(Kleurmodus)            | Hiermee selecteert u de kwaliteit van het beeld in overeenstemming met de omgeving. 🖝 pagina 14                                                                                                    |
| Brightness<br>(Helderheid)            | Hiermee past u de helderheid van het beeld aan.                                                                                                    |
| <u>Contrast</u> **                    | Hiermee past u het verschil tussen licht en donker in het beeld aan.                                                                                                    |
| Color Intensity<br>(Kleurintensiteit) | Hiermee past u de kleurintensiteit van het beeld aan.                                                                                                    |
| Tint                                  | (Aanpassing is alleen mogelijk als componentvideo- of NTSC-signalen binnenkomen.) Hiermee past u de tint van het beeld aan.                                                                                                    |
| Sharpness (Scherpte)                  | Hiermee past u de scherpte van het beeld aan.                                                                                                    |
| Kleurtemperatuur <sup>**</sup>        | U kunt de algemene tint van het beeld aanpassen. Als u 'High' (Hoog) selecteert, wordt het beeld blauwer, terwijl het beeld roder wordt<br>als u 'Low' (Laag) selecteert.<br>(U kunt deze optie niet selecteren als 'sRGB"' is geselecteerd als instelling voor 'Color Mode (Kleurmodus)' in het menu 'Image (Beeld)'.) |
| Color Adjustment<br>(Kleuraanpassing) | Hiermee past u de intensiteit van de rode, groene en blauwe kleur van het beeld aan.<br>Red (Rood): Hiermee past u de intensiteit van de rode component aan.                                                                                                    |
|                                       | Green (Groen): Hiermee past u de intensiteit van de groene component aan.                                                                                                    |
|                                       | Blue (Blauw): Hiermee past u de intensiteit van de blauwe component aan.<br>(U kunt deze optie niet selecteren als ' <u>sRGB</u> <sup>**</sup> ' is geselecteerd als instelling voor 'Color Mode (Kleurmodus)' in het menu 'Image (Beeld)'.)                                                                            |
| Reset<br>(Standaardwaarden)           | Herstelt de standaardwaarden voor de opties in het menu 'Image (Beeld)'.<br>Als u de standaardinstellingen van alle menuopties wilt herstellen, raadpleegt u 'Reset All' (Alle standaardwaarden). 🖝 pagina 39                                                                                                    |

[�]:Select [Enter]:Enter

## Het menu 'Signal (Signaal)'

Welke opties u kunt instellen hangt af van de invoerbron die momenteel wordt geprojecteerd. De instellingen worden voor elke bron afzonderlijk opgeslagen.

### Computer/RGB-video

| Inage    |                        | Return |
|----------|------------------------|--------|
| Signal   | Auto Setup<br>Tracking | ON D   |
| Settings | Sync.<br>Position      | 0      |
| Extended | Reset                  | t Auto |
| Info     |                        |        |
| Reset    |                        |        |
|          |                        |        |

[Menul:Exit

### Componentvideo\*

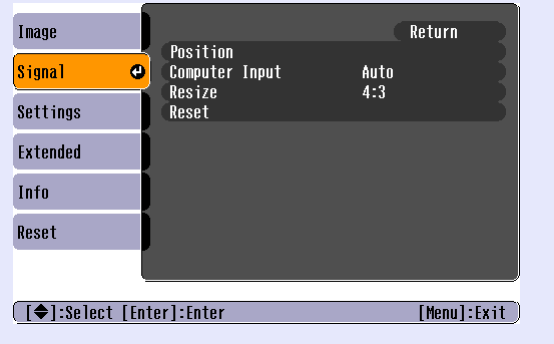

### Composietvideo<sup>₩</sup>/ S-Video<sup>₩</sup>

| Image                              |                                 |             | Return      |  |
|------------------------------------|---------------------------------|-------------|-------------|--|
| Signal 🕑                           | Position<br>Progressive         | OFF         |             |  |
| Settings                           | Video Signal<br>Resize<br>Posot | AUTO<br>4:3 |             |  |
| Extended                           | RESEL                           |             |             |  |
| Info                               |                                 |             |             |  |
| Reset                              |                                 |             |             |  |
|                                    |                                 |             |             |  |
| [♠]:Select [Enter]:Enter [Menu]:E> |                                 |             | [Menu]:Exit |  |

Submenu **Functie** Hiermee bepaalt u of de functie die beelden automatisch optimaliseert wanneer de invoerbron wordt gewijzigd, wordt ingeschakeld ('ON (Aan)') Auto Setup (Automatische configuratie) of uitgeschakeld ('OFF (Uit)'). 
pagina 12 Tracking. Hiermee past u computerbeelden aan wanneer verticale strepen in het beeld verschijnen. 🖝 pagina 12 Sync. (Synchronisatie)<sup>™</sup> Hiermee past u computerbeelden aan als ze flikkeren, onscherp zijn of andere storingen bevatten. 🖝 pagina 13 Position (Positie) Hiermee verplaatst u het beeld verticaal en horizontaal. (Aanpassing is alleen mogelijk als composietvideo- of S-Video-signalen binnenkomen.) Progressief OFF (Uit): IP-conversie wordt uitgevoerd voor elk veld op het scherm. Deze optie is geschikt wanneer u beelden met veel beweging weergeeft. ON (Aan): Interlaced<sup>\*</sup> signalen (i) worden omgezet in progressief<sup>\*</sup> signalen (p). Deze optie is geschikt wanneer u stilstaande beelden weergeeft. Hiermee selecteert u het ingangssignaal in overeenstemming met de apparatuur die is aangesloten op de computerpoort. **Computer** Input Als de optie is ingesteld op 'Auto (Automatisch)', wordt het ingangssignaal automatisch ingesteld in overeenstemming met de aangesloten (Computerinvoer) apparatuur. Als de kleuren niet correct worden weergegeven wanneer u 'Auto' selecteert, selecteert u handmatig het juiste ingangssignaal voor de aangesloten apparatuur. (Aanpassing is alleen mogelijk als composietvideo- of S-Video-signalen binnenkomen.) Video Signal (Videosignaal) Hiermee stelt u de indeling van het videosignaal in. Met de optie 'Auto' (Automatisch) worden beeldsignalen automatisch herkend. Als er storing optreedt in de geprojecteerde beelden of als er geen beelden verschijnen wanneer u 'Auto' selecteert, selecteert u handmatig het juiste signaal. Hiermee stelt u de hoogte-breedtever-houding<sup>\*</sup> voor geprojecteerde beelden in. 🖝 pagina 21 Resize (Formaat wijzigen) Alle opties in het menu 'Signal' (Signaal), behalve 'Computer Input' (Computerinvoer) worden teruggezet op hun standaardwaarden. Druk op de Reset (Standaardwaarden) [Enter]-knop van de afstandsbediening of het bedieningspaneel van de projector. Als u de standaardinstellingen van alle menuopties wilt herstellen, raadpleegt u 'Reset All' (Alle standaardwaarden). 🖝 pagina 39

# Het menu 'Settings (Instellingen)'

| Image    | 1 |                                 | Return           |  |
|----------|---|---------------------------------|------------------|--|
| Signal   | j | Keystone<br>Zoom<br>Image Shift | 0                |  |
| Settings | • | Operation Lock                  | OFF<br>Deinter 1 |  |
| Extended |   | Brightness Control              | High             |  |
| Info     |   | Reset                           | 10               |  |
| Reset    |   |                                 |                  |  |
|          |   |                                 |                  |  |

[♠]:Select [Enter]:Enter

[Menu]:Exit )

| Submenu                                       | Functie                                                                                                    |  |  |  |
|-----------------------------------------------|----------------------------------------------------------------------------------------------------|--|--|--|
| Keystone                                      | Hiermee corrigeert u verticale keystone-vervorming in het beeld.                                                                                                    |  |  |  |
| Zoom (Zoomen)                                 | Hiermee verandert u de grootte van het geprojecteerde beeld.<br>Breed: Grotere tele: Kleiner                                                                                                    |  |  |  |
| Image Shift<br>(Beeldverschuiving)            | Hiermee past u de positie van de projectie aan. 🖝 pagina 16                                                                                                    |  |  |  |
| Operation Lock<br>(Knopvergrendeling)         | Als deze optie is ingesteld op 'ON (Aan)', worden alle knoppen op het bedieningspaneel van de projector, behalve de aan-/uitknop, uitgeschakeld. 🖝 pagina 29                                                                                                    |  |  |  |
| Pointer Shape<br>(Aanwijzervorm)              | Hiermee kunt u de vorm van de aanwijzer selecteren. 🖝 pagina 21<br>Pointer 1 (Aanwijzer 1): 🐹 Pointer 2 (Aanwijzer 1): 🌾 Pointer 3 (Aanwijzer 1): 📥                                                                                                    |  |  |  |
| Brightness Control<br>(Helderheidsaanpassing) | Hiermee kunt u de helderheid van de lamp instellen.<br>Selecteer 'Low (Laag)' als het geprojecteerde beeld te helder is, bijvoorbeeld wanneer u beelden projecteert in een donkere ruimte<br>of op een klein scherm.<br>Als 'Low (Laag)' is geselecteerd, wordt de helderheid van de beelden verlaagd, wordt er minder stroom verbruikt en minder geluid<br>voortgebracht tijdens de projectie en gaat de lamp langer mee. (Stroomverbruik: afname van circa 18 W, gebruiksduur van lamp:<br>circa 1,5 keer langer) |  |  |  |
| Volume                                        | Hiermee past u het volume aan. 🖝 pagina 17                                                                                                    |  |  |  |
| Reset<br>(Standaardwaarden)                   | De waarden voor de functies van het menu 'Settings' worden teruggezet op hun standaardinstellingen, behalve de functies 'Image<br>Shift' en 'Zoom'.<br>Als u de standaardinstellingen van alle menuopties wilt herstellen, raadpleegt u 'Reset All' (Alle standaardwaarden). 🖝 pagina 39                                                                                                    |  |  |  |
| Image    |                        | Return         |
|----------|------------------------|----------------|
| Signal   | Display<br>User's Logo |                |
| Settings | Operation              | Front          |
| Extended | LINK ZIL<br>Language   | UFF<br>English |
| Info     | RESEL                  |                |
| Reset    |                        |                |
|          |                        |                |

[♦]:Select [Enter]:Enter

[Menu]:Exit

| Submenu                         | Functie                                                                                                    |
|---------------------------------|----------------------------------------------------------------------------------------------------|
| Display (Weergave)              | <ul> <li>Hier kunt u instellingen aanbrengen die betrekking hebben op de weergave van de projector.</li> <li>Message (Bericht): <ul> <li>Hiermee bepaalt u of de naam van de invoerbron of de kleurmodus of een bericht wel ('ON') of niet ('OFF') op het scherm wordt weergegeven als de invoerbron of de kleurmodus wordt gewijzigd of als er geen beeldsignalen binnenkomen.</li> </ul> </li> <li>Background Color (Achtergrondkleur): <ul> <li>Hiermee stelt u de schermstatus in wanneer de knop [A/V Mute] van de afstandsbediening wordt ingedrukt of wanneer geen beeldsignalen binnenkomen op 'Black (Zwart)', 'Blue (Blauw)' of 'Logo'.</li> </ul> </li> <li>Startup Screen (Opstartscherm):</li> </ul> |
|                                 | Het opstartscherm (het beeld dat wordt geprojecteerd wanneer u de projector aanzet) wordt wel (ON) of niet (OFF) weergegeven .<br>Deze instelling wordt toegepast wanneer u de projector uit- en weer inschakelt.                                                                                                    |
| User's Logo<br>(Gebruikerslogo) | Hiermee wijzigt u het gebruikerslogo dat wordt weergegeven als achtergrond en door de functie A/V Mute (A/V dempen). 🖝 pagina 63                                                                                                    |
| Projection<br>(Projectie)       | Hiermee stelt u de projectiepositie van de projector in. 🖝 pagina 55<br>'Front (Voor)' 'Front/Ceiling (Voor/Plafond)' 'Rear (Achter)' 'Rear/Ceiling (Achter/Plafond)'                                                                                                    |
|                                 | Wanneer u de knop [A/V Mute] gedurende circa 5 seconden ingedrukt houdt, kunt u de projectieconfiguratie als volgt wijzigen:<br>Front (Voor) ↔ Front Ceiling (Voor/plafond)<br>Rear (Achter) ↔ Rear Ceiling (Achter/plafond)                                                                                                    |

| Submenu                     | Functie                                                                                                    |
|-----------------------------|----------------------------------------------------------------------------------------------------|
| Operation (Gebruik)         | Direct Power ON (Direct inschakelen):                                                                                                    |
|                             | Hiermee bepaalt u of de functie voor direct inschakelen is ingeschakeld ('ON') of uitgeschakeld ('OFF').<br>Wanneer u deze optie inschakelt en de stekker in het stopcontact laat zitten, kunnen zich plotselinge stroompieken voordoen wanneer de |
|                             | stroomtoevoer wordt hersteld na een stroomuitval. Hierdoor kan de projector automatisch worden ingeschakeld.                                                                                                    |
|                             | Sleep Mode (Slaapstand):                                                                                                    |
|                             | Hiermee bepaalt u of de projector wel ('ON') of niet ('OFF') automatisch stopt wanneer er gedurende circa 30 minuten geen handelingen plaatsvinden terwijl er geen beeldsignalen binnenkomen.                                                      |
|                             | Fan Speed (Ventilatorsnelheid):                                                                                                    |
|                             | Zet deze optie op 'High' (Hoog) als de projector wordt gebruikt op een hoogte van meer dan 1500 meter.                                                                                                    |
| Link 21L                    | Hiermee bepaalt u of het hulpprogramma EMP Link 21L wordt gebruikt.                                                                                                    |
|                             | Als u EMP Link 21L wilt inschakelen, zet u de projector uit en wacht u tot de afkoelingsperiode is verstreken.                                                                                                    |
| Language (Taal)             | Hiermee stelt u de taal voor berichten in.                                                                                                    |
| Reset<br>(Standaardwaarden) | Hiermee herstelt u de standaardinstellingen voor 'Display' (Weergave) en 'Operation' (Gebruik) in het menu 'Extended' (Uitgebreid) (met uitzondering van 'Fan Speed' (Ventilatorsnelheid)).                                                        |
|                             | Als u de standaardinstellingen van alle menuopties wilt herstellen, raadpleegt u 'Reset All' (Alle standaardwaarden). 🖝 pagina 39                                                                                                    |

#### Het menu 'Info'

Hiermee kunt u de status van het geprojecteerde beeldsignaal en de projector controleren. (Alleen bekijken)

Computer/RGB-video/<u>Componentvideo</u><sup>▶</sup>

| Image    |                            |                  |
|----------|----------------------------|------------------|
| Signal   | Lamp Hours (High<br>(Low B | rightness) UH    |
| Settings | Source<br>Input Signal     | Computer<br>Auto |
| Extended | Resolution<br>Refresh Rate | x<br>Hz          |
| Info     | Sync Into                  |                  |
| Reset    |                            |                  |
|          |                            |                  |

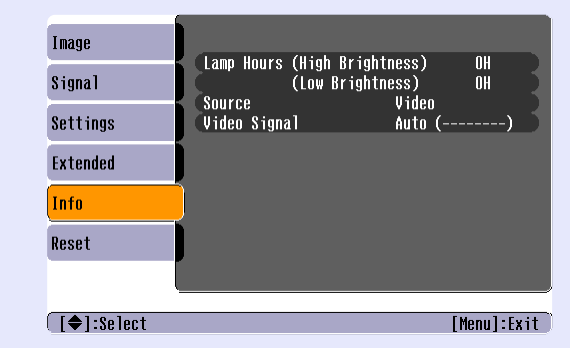

[**♦**]:Select

[Menu]:Exit

| Submenu                                                | Functie                                                                                                    |
|--------------------------------------------------------|----------------------------------------------------------------------------------------------------|
| Lamp Hours (Lampuren)                                  | Hiermee geeft u de cumulatieve gebruiksduur van de lamp weer.<br>Als de kritieke gebruiksduur wordt bereikt, worden de tekens geel weergegeven. De cumulatieve gebruiksduur van 0 tot 10 uur<br>wordt weergegeven als '0H'. Vanaf '10H' wordt de duur weergegeven in eenheden van 1 uur.                                                                                                    |
| Source (Bron)                                          | Hiermee geeft u de invoerbron weer die momenteel wordt geprojecteerd.                                                                                                    |
| Input Signal<br>(Ingangssignaal)                       | Hiermee geeft u de instellingen voor het ingangssignaal weer.<br>(Deze optie is niet beschikbaar als de invoerbron composietvideo of S-Video is.)                                                                                                    |
| Resolution (Resolutie)                                 | Hiermee geeft u de invoerresolutie weer.<br>(Deze optie is niet beschikbaar als de invoerbron composietvideo of S-Video is.)                                                                                                    |
| Video Signal (Videosignaal)                            | Hiermee geeft u de indeling van het videosignaal weer.<br>(Wordt niet weergegeven voor computer-, RGB-video- of componentvideobeelden.)                                                                                                    |
| Refresh Rate<br>(Vernieuwingsfrequentie) <sup>**</sup> | Hiermee geeft u de vernieuwingsfrequentie weer.<br>(Deze optie is niet beschikbaar als de invoerbron composietvideo of S-Video is.)                                                                                                    |
| Sync. (Synchronisatie) <sup>**</sup><br>Info           | De informatie in dit menu kan nodig zijn voor serviceverzoeken aan uw leverancier of het dichtstbijzijnde adres in de paragraaf<br>met internationale garantievoorwaarden in het boekje met veiligheidsinstructies en wereldwijde garantiebepalingen ( <i>Safety</i><br><i>Instructions/World Wide Warranty Terms</i> ).<br>(Deze optie is niet beschikbaar als de invoerbron composietvideo of S-Video is.) |

### <u>Composietvideo</u><sup>►</sup>/<u>S-Video</u><sup>►</sup>

| Image    |                               | Return |
|----------|-------------------------------|--------|
| Signal   | Reset All<br>Lamp-Hours Reset |        |
| Settings | j                             |        |
| Extended | j                             |        |
| Info     |                               |        |
| Reset    | •                             |        |
|          |                               |        |

[\*]:Select [Inter]:Inter[Menu]:ExitSubmenuFunctieReset All (Alle<br/>standaardwaarden)Hiermee herstelt u de standaardinstellingen van alle menuopties.<br/>• De standaardinstellingen voor 'Computer Input (Computerinvoer)', 'Zoom' (In-/uitzoomen), 'Image Shift' (Beeldverschuiving), 'User's<br/>Logo (Gebruikerslogo)', 'Lamp Hours (Lampuren)' en 'Language (Taal)' worden niet hersteld.Lamp-Hours Reset<br/>(Lampuren<br/>terugzetten)Hiermee wist u de cumulatieve gebruiksduur van de lamp en stelt u deze in op 'OH'. Gebruik deze optie als u de lamp vervangt.

# **Problemen oplossen**

In dit hoofdstuk wordt beschreven hoe u problemen opspoort en wat u moet doen als zich een probleem voordoet.

| De helpfunctie gebruiken                                  | . 41 |
|-----------------------------------------------------------|------|
| Problemen oplossen                                        | . 43 |
| •Abnormaal                                                | 43   |
| • De lampjes interpreteren                                | 43   |
| •Aan-/uitlampje brandt rood                               | 43   |
| •Waarschuwing                                             | 44   |
| •Lampje voor projectielamp of temperatuur knippert oranje | 44   |
| • Als de lampjes geen uitkomst bieden                     | 46   |
| Problemen met betrekking tot het beeld                    | 47   |
| •Problemen bij het starten van de projectie               | 52   |
| •Andere problemen                                         | 52   |

### De helpfunctie gebruiken

Als zich een probleem voordoet met de projector, toont de helpfunctie meldingen op het scherm die u helpen het probleem op te lossen. Hiervoor wordt een reeks menu's met vragen en antwoorden weergegeven.

#### PROCEDURE

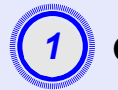

Geef het helpmenu weer.

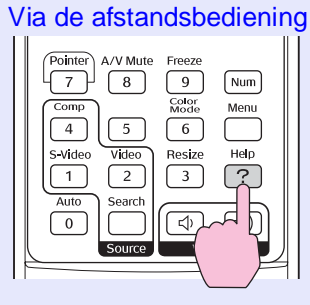

Via het bedieningspaneel

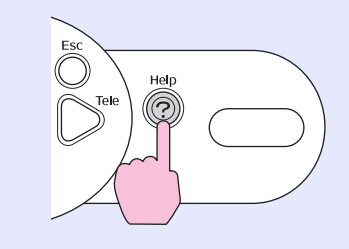

2

#### Selecteer een menuoptie.

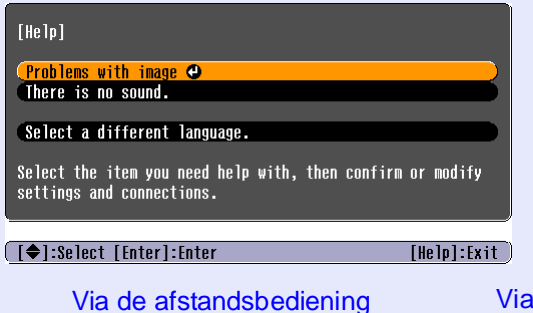

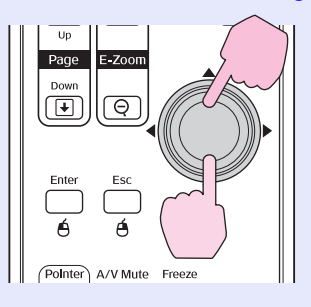

Via het bedieningspaneel

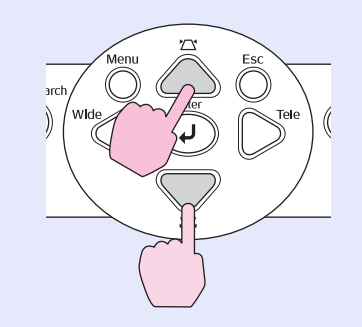

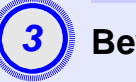

#### Bevestig de selectie.

Via de afstandsbediening

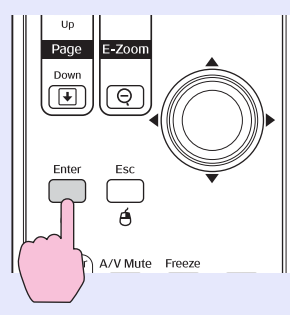

Via het bedieningspaneel

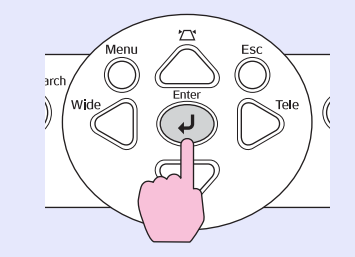

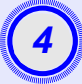

Herhaal de bewerkingen uit de stappen 2 en 3 om door het menu te navigeren naar meer gedetailleerde items.

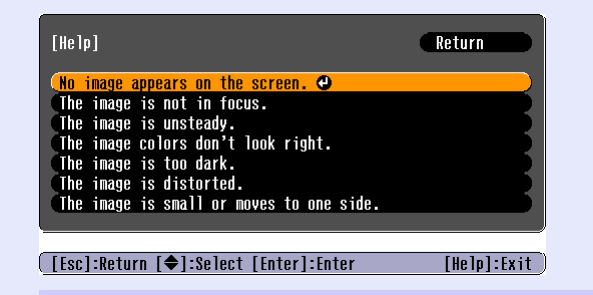

Druk op de knop [Help] om het helpmenu te sluiten.

 ☆ Tip: Als de helpfunctie geen oplossing voor het probleem biedt, raadpleegt u 'Problemen oplossen' pagina 43

### **Problemen oplossen**

Als u een probleem ondervindt met de projector, controleert u eerst de lampjes op de projector en raadpleegt u 'De lampjes interpreteren' hieronder. Als de lampjes geen duidelijke aanwijzing over het probleem geven, raadpleegt u 'Als de lampjes geen uitkomst bieden'. 🖝 pagina 46

#### De lampjes interpreteren

De projector is voorzien van de volgende drie lampjes, die de status van de projector aangeven.

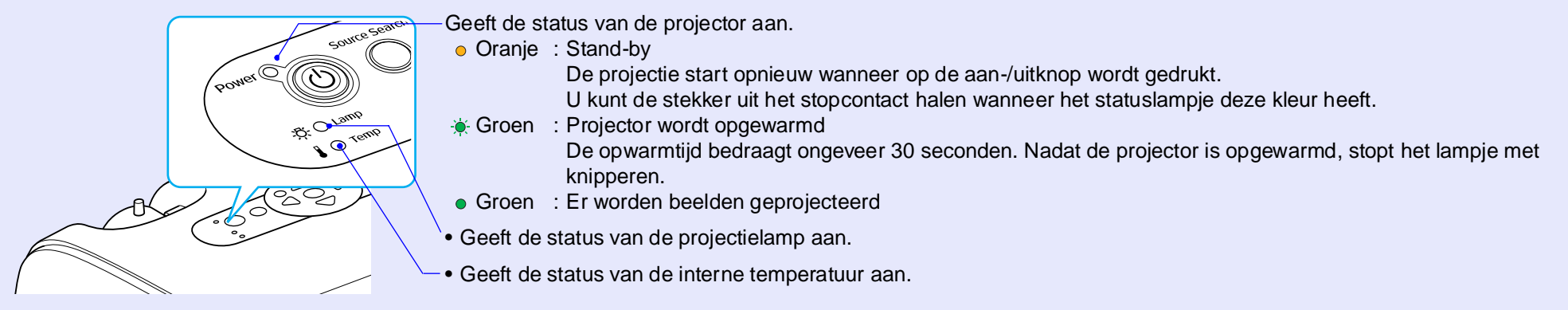

In de onderstaande tabellen wordt aangegeven wat de lampjes betekenen en hoe u de bijbehorende problemen kunt oplossen. Indien geen enkel lampje brandt, controleert u of de voedingskabel goed is aangesloten en of de projector stroom krijgt.

#### Aan-/uitlampje brandt rood Abnormaal

● : aan - . : knippert ○ : uit

| Status                                            | Oorzaak                            | Oplossing of status                                                                                                    |
|---------------------------------------------------|------------------------------------|----------------------------------------------------------------------------------------------------|
| Aan/uit Red (Rood)<br>-B                          | Interne fout                       | Stop het gebruik van de projector, haal de voedingskabel uit het stopcontact en neem contact op met uw leverancier of zoek het dichtstbijzijnde adres in de paragraaf met internationale garantievoorwaarden in het boekje met veiligheidsinstructies en wereldwijde garantiebepalingen ( <i>Safety Instructions/World-Wide Warranty Terms</i> ). |
| Aan/uit ● Red (Rood)<br>-☆- ○<br>↓ -☆- Red (Rood) | Fout met ventilator/<br>sensorfout | Stop het gebruik van de projector, haal de voedingskabel uit het stopcontact en neem contact op met uw leverancier of zoek het dichtstbijzijnde adres in de paragraaf met internationale garantievoorwaarden in het boekje met veiligheidsinstructies en wereldwijde garantiebepalingen ( <i>Safety Instructions/World-Wide Warranty Terms</i> ). |

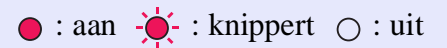

| Status                                          | Oorzaak                                          | Oplossing of status                                                                                                    |
|-------------------------------------------------|--------------------------------------------------|----------------------------------------------------------------------------------------------------|
| Aan/uit ● Red (Rood)<br>☆ ○<br>I ● Red (Rood)   | Fout met interne temperatuur<br>(oververhitting) | De lamp gaat automatisch uit en de projectie wordt afgebroken. Wacht ongeveer 5 minuten. Na ongeveer<br>5 minuten wordt de projector stand-by gezet, waarna u de onderstaande twee punten controleert. Nadat u<br>dit hebt gecontroleerd, drukt u op de aan-/uitknop om de projector weer aan te zetten.<br>•Controleer of het luchtfilter en de luchtuitlaat schoon zijn en of de projector niet tegen een muur staat.<br>•Als de luchtfilters verstopt zijn geraakt, reinigt of vervangt u ze. 🖝 pagina 56, 62<br>Als het probleem hiermee niet wordt verholpen en de projector nog steeds oververhit raakt, of de lampjes<br>een probleem blijven aangeven wanneer u de projector inschakelt, stopt u het gebruik van de projector,<br>haalt u de voedingskabel uit het stopcontact en neemt u contact op met uw leverancier of zoekt u het<br>dichtstbijzijnde adres in de paragraaf met internationale garantievoorwaarden in het boekje met<br>veiligheidsinstructies en wereldwijde garantiebepalingen ( <i>Safety Instructions/World-Wide Warranty Terms</i> ). |
| Aan/uit ● Red (Rood)<br>-☆-☆- Red (Rood)<br>↓ ○ | Lamptimer is defect/<br>Lamp uit                 | <ul> <li>Verwijder de lamp en controleer of hij kapot is.  pagina 58</li> <li>Als de lamp niet kapot is, plaatst u hem terug en zet u de projector aan. Als de lamp nog steeds niet gaat branden, vervangt u hem door een nieuwe.</li> <li>Als het probleem hiermee niet wordt verholpen, stopt u met het gebruik van de projector en haalt u de voedingskabel uit het stopcontact. Neem contact op met uw leverancier of zoek het dichtstbijzijnde adres in de paragraaf met internationale garantievoorwaarden in het boekje met veiligheidsinstructies en wereldwijde garantiebepalingen (<i>Safety Instructions/World-Wide Warranty Terms</i>).</li> <li>Als de lamp kapot is, vervangt u hem door een nieuwe lamp of vraagt u uw plaatselijke leverancier om raad. Als u de lamp zelf vervangt, kijk dan uit voor stukken glas. (De projectie kan pas worden vervolgd wanneer de lamp is vervangen.)</li> </ul>                                                                                                    |
|                                                 |                                                  | Controleer of de lamp en de lampafdekking correct zijn geplaatst. Als de lamp of de lampafdekking niet correct is geplaatst, gaat de lamp niet branden.                                                                                                    |

### Lampje voor projectielamp of temperatuur knippert oranje Waarschuwing

 $\bullet$  : aan  $- {\bullet}$  : knippert  $\bigcirc$  : uit

| Status                       | Oorzaak                     | Oplossing of status                                                                                                    |
|------------------------------|-----------------------------|----------------------------------------------------------------------------------------------------|
| Aan/uit Red (Rood)<br>Oranje | Afkoeling met hoge snelheid | <ul> <li>(Dit is niet abnormaal, maar als de temperatuur opnieuw te hoog wordt, stopt de projectie automatisch.)</li> <li>•Controleer of de luchtfilters en de luchtuitlaat schoon zijn en of de projector niet tegen een oppervlak, zoals een muur, staat.</li> <li>•Als de luchtfilters verstopt zijn geraakt, reinigt of vervangt u ze.  </li> </ul> |

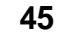

#### $\bullet$ : aan $- \bullet$ : knippert $\bigcirc$ : uit

| Status                   | Oorzaak                             | Oplossing of status                                                                                                    |
|--------------------------|-------------------------------------|----------------------------------------------------------------------------------------------------|
| Aan/uit ●<br>-☆Ò- Oranje | Melding over vervanging van<br>lamp | Vervang de lamp door een nieuwe. Tagina 58<br>Als u de lamp blijft gebruiken nadat de gebruiksduur is verstreken, neemt de kans dat de lamp<br>stukgaat toe. Vervang de lamp zo snel mogelijk door een nieuwe. De status van het aan-/uitlampje<br>hangt af van de status van de projector. |

\* Tip •Als de projector niet correct werkt, ook al geven alle lampjes een normale status aan, raadpleegt u 'Als de lampjes geen uitkomst bieden' op de volgende pagina.

•Als een lampje een status aangeeft die niet wordt besproken in de voorgaande tabellen, neemt u contact met op uw leverancier of zoekt u het dichtstbijzijnde adres in de paragraaf met internationale garantievoorwaarden in het boekje met veiligheidsinstructies en wereldwijde garantiebepalingen (Safety Instructions/World-Wide Warranty Terms).

#### Als de lampjes geen uitkomst bieden

Raadpleeg de betreffende pagina's indien zich één van de volgende problemen voordoet en de lampjes geen uitkomst bieden.

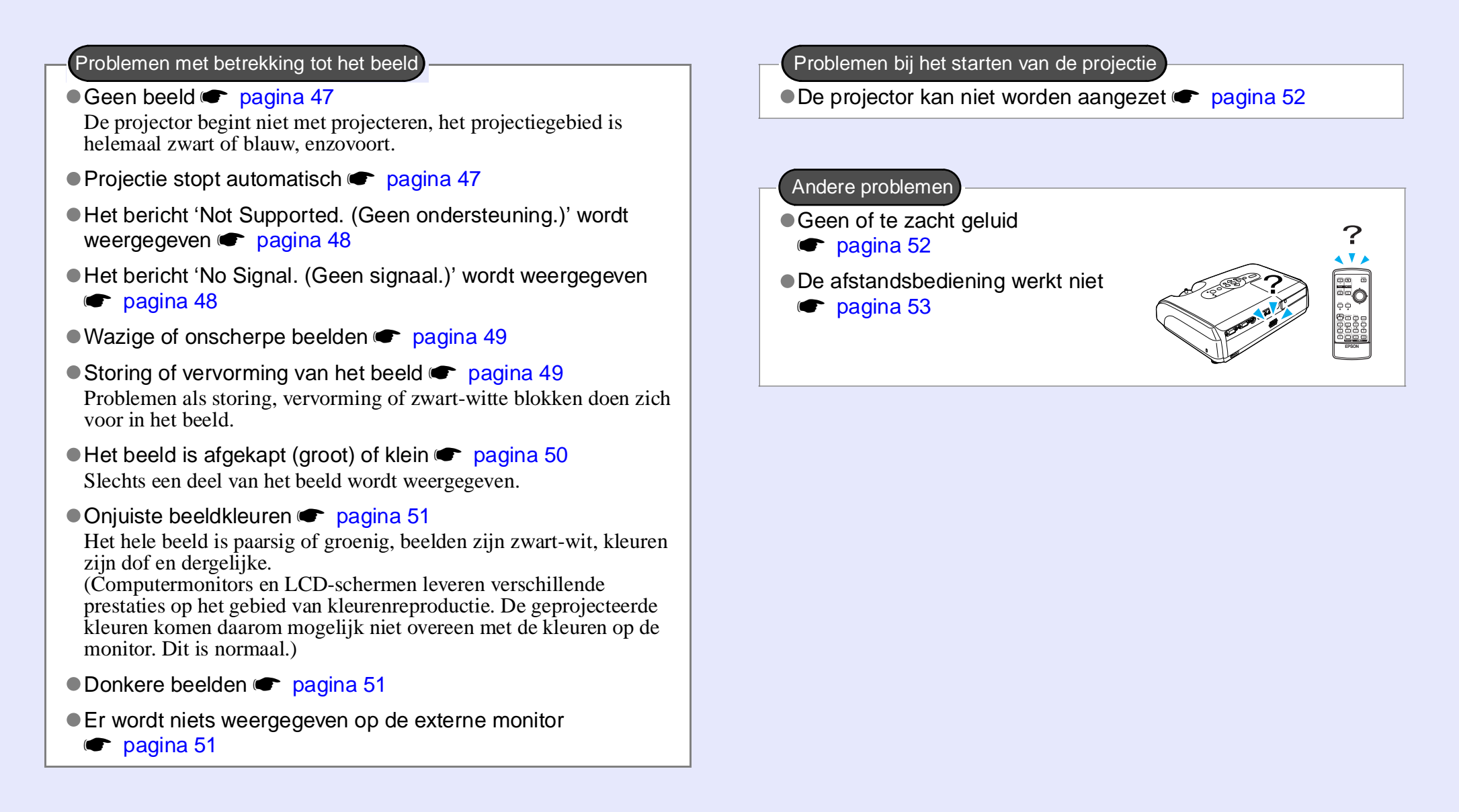

### Problemen met betrekking tot het beeld

Geen beeld

| Controleer het volgende                                                                                  | Oplossing                                                                                                    |
|----------------------------------------------------------------------------------------------------|----------------------------------------------------------------------------------------------------|
| Hebt u op de aan-/uitknop gedrukt?                                                                       | Druk op de aan-/uitknop om de projector aan te zetten.                                                                                                    |
| Branden de lampjes niet?                                                                                 | De voedingskabel is niet correct aangesloten of het stopcontact levert geen stroom. Sluit de voedingskabel van de projector correct aan.<br>Controleer of het stopcontact werkt.                                                                               |
| Is A/V Mute (A/V dempen) geactiveerd?                                                                    | Druk op de knop [A/V Mute] op de afstandsbediening om de dempingsfunctie uit te schakelen.                                                                                                    |
| Zijn de instellingen in het configuratiemenu correct?                                                    | Herstel de standaardwaarden van alle instellingen. 'Reset (Standaardwaarden)' - 'Reset All (Alle standaardwaarden)' 🖝 pagina 39                                                                                                    |
| Is het geprojecteerde beeld helemaal zwart?                                                              | Sommige binnengekomen beelden, zoals een schermbeveiliging, kunnen volledig zwart zijn.                                                                                                    |
| Alleen bij projectie van computerbeelden                                                                 |                                                                                                    |
| Is de juiste indeling voor het beeldsignaal<br>ingesteld?<br>Alleen bij projectie vanaf een<br>videobron | Als een <u>composietvideo</u> of <u>S-Video</u> bron op de projector is aangesloten, gebruikt u de<br>menuopdracht 'Video Signal (Videosignaal)' om de signaalindeling te selecteren. 'Signal (Signaal)'<br>- 'Video Signal (Videosignaal)' <b>e</b> pagina 34 |

#### Projectie stopt automatisch

| Controleer het volgende                                  | Oplossing                                                                                                    |
|----------------------------------------------------------|----------------------------------------------------------------------------------------------------|
| Is 'Sleep Mode (Slaapstand)' ingesteld op<br>'ON (Aan)'? | Als de menuopdracht 'Sleep Mode (Slaapstand)' is ingesteld op 'ON (Aan)', wordt de lamp automatisch<br>uitgeschakeld als gedurende circa 30 minuten geen handelingen plaatsvinden terwijl er geen videosignaal<br>binnenkomt. Het aan-/uitlampje brandt dan oranje. Druk op de aan-/uitknop om de projector aan te<br>zetten. Als u niet wilt dat de slaapstand wordt gebruikt, wijzigt u de instelling 'Sleep Mode (Slaapstand)'<br>in 'OFF (Uit)'. 'Extended (Uitgebreid)' - 'Operation (Gebruik)' - 'Sleep Mode (Slaapstand)'<br>pagina 37 |

#### Het bericht 'Not Supported. (Geen ondersteuning.)' wordt weergegeven

| Controleer het volgende                                                          | Oplossing                                                                                                    |
|----------------------------------------------------------------------------------|----------------------------------------------------------------------------------------------------|
| Is de juiste indeling voor het beeldsignaal ingesteld?                           | Als een <u>composietvideo</u> <sup>*</sup> - of <u>S-Video</u> <sup>*</sup> -bron op de projector is aangesloten, gebruikt u de menuopdracht<br>'Video Signal (Videosignaal)' om de signaalindeling te selecteren. 'Signal (Signaal)' - 'Video Signal |
| Alleen bij projectie vanaf<br>een videobron                                      | (videosignaai) 🖝 pagina 54                                                                                                    |
| Komt de modus overeen met de<br>frequentie en resolutie van de<br>beeldsignalen? | Raadpleeg de documentatie van de computer voor informatie over het wijzigen van de resolutie en frequentie van de beeldsignalen die de computer uitvoert.<br>'Lijst met ondersteunde monitors' ragina 71                                              |
| Alleen bij projectie van computerbeelden                                         |                                                                                                    |

### ■ Het bericht 'No Signal. (Geen signaal.)' wordt weergegeven

| Controleer het volgende                                                                      | Oplossing                                                                                                    |
|----------------------------------------------------------------------------------------------|----------------------------------------------------------------------------------------------------|
| Zijn de kabels goed aangesloten?                                                             | Controleer of alle kabels die nodig zijn voor projectie correct zijn aangesloten.                                                                                                    |
| Is de juiste video-ingang geselecteerd?                                                      | Druk op de knopComputer], [S-Video] of [Video] op de afstandsbediening of druk op de knop<br>[Source Search] op de afstandsbediening of het bedieningspaneel van de projector om de bron te<br>wijzigen. Tagina 18                                                                                                    |
| Is de computer of videobron ingeschakeld?                                                    | Zet de apparaten aan.                                                                                                    |
| Worden de beeldsignalen naar de projector verzonden?                                         | Als de beeldsignalen alleen worden verzonden naar het LCD-scherm van de computer of de extra monitor, moet u de uitvoer wijzigen in een externe bestemming en de eigen monitor van de computer.<br>Bij bepaalde computermodellen verschijnt het beeld niet meer op het LCD scherm of de extra monitor.                                                                                                    |
| Alleen bij projectie van beelden<br>vanaf een laptop of computer met<br>ingebouwd LCD-scherm | <ul> <li>Bij bepaalde computermodellen verschijnt het beeld hiet meer op het LCD-scherm of de extra monitor wanneer de beeldsignalen extern worden uitgevoerd.</li> <li>Documentatie bij de computer met een titel als 'Externe uitvoer' of 'Een externe monitor aansluite Als het apparaat wordt aangesloten terwijl dit is ingeschakeld, is het mogelijk dat de [Fn]-functietoets waarmee het videosignaal van de computer naar externe uitvoer wordt geschakeld, niet werkt. Zet de projector en de computer uit en weer aan.</li> </ul> |

### ■ Wazige of onscherpe beelden

| Controleer het volgende                     | Oplossing                                                                                                    |
|---------------------------------------------|----------------------------------------------------------------------------------------------------|
| Is de scherpstelling goed ingesteld?        | Draai aan de scherpstelring op de projector om de scherpstelling aan te passen.                                                                                                    |
| Zit de lenskap nog op de projector?         | Verwijder de lenskap.                                                                                                    |
| Staat de projector op de juiste afstand?    | De aanbevolen projectie-afstand ligt tussen 87 en 1212 centimeter.                                                                                                    |
| Is de keystone-waarde te hoog?              | Verklein de projectiehoek om de keystone-correctie te verlagen.                                                                                                    |
| Is de waarde van de zoominstelling te laag? | Verhoog de waarde van de zoominstelling.                                                                                                    |
| Heeft zich condens op de lens gevormd?      | Wanneer de projector snel van een koude naar een warme ruimte wordt verplaatst of zich plotselinge temperatuurwisselingen voordoen, kan condens neerslaan op het lensoppervlak. Hierdoor kan het beeld wazig lijken. Zet de projector ongeveer een uur voor gebruik in de projectieruimte. In het geval van condens zet u de projector uit en wacht u tot de condens is verdwenen. |

### Storing of vervorming van het beeld

| Controleer het volgende                                                                                                    | Oplossing                                                                                                    |
|----------------------------------------------------------------------------------------------------|----------------------------------------------------------------------------------------------------|
| Is de juiste indeling voor het beeldsignaal ingesteld?                                                                              | Als een <u>composietvideo</u> <sup>**</sup> - of <u>S-Video</u> <sup>**</sup> -bron op de projector is aangesloten, gebruikt u de menuopdracht<br>'Video Signal (Videosignaal)' om de signaalindeling te selecteren. 'Signal (Signaal)' - 'Video Signal                                                                  |
| Alleen bij projectie vanaf een videobron                                                                                            | (Videosignaal) (videosignaal)                                                                                                    |
| Zijn de kabels goed aangesloten?                                                                                                    | Controleer of alle kabels die nodig zijn voor projectie correct zijn aangesloten.                                                                                                    |
| Gebruikt u een verlengsnoer?                                                                                                    | Als een verlengsnoer wordt gebruikt, kunnen de signalen vervormen door elektrische storing. Gebruik de meegeleverde kabels en controleer of dit helpt.                                                                                                    |
| Is de juiste resolutie geselecteerd?                                                                                                | Stel de computer zodanig in dat de uitgevoerde signalen geschikt zijn voor de projector.                                                                                                    |
| Alleen bij projectie van computerbeelden                                                                                            | Lijst met ondersteunde monitors i pagina /1 i Computerdocumentatie                                                                                                    |
| Zijn de instellingen voor ' <u>Sync.</u><br>( <u>Synchronisatie</u> ) <sup>**</sup> ' en ' <u>Tracking</u> <sup>**</sup> ' correct? | Druk op de knop [Auto] op de afstandsbediening of de knop [Enter] op het bedieningspaneel van de<br>projector om een automatische aanpassing uit te voeren. Als de beelden na automatische aanpassing nie<br>correct zijn, kunt u ze aanpassen met de functies 'Sync. (Synchronisatie)' en 'Tracking'. 🆝 pagina 12<br>13 |
| Alleen voor computer- en<br>RGB-videosignalen                                                                                       |                                                                                                    |

### Beeld is afgekapt (groot) of klein

| Controleer het volgende                                                                               | Oplossing                                                                                                    |
|----------------------------------------------------------------------------------------------------|----------------------------------------------------------------------------------------------------|
| Is de ' <u>Hoogte-breedtever-houding</u> <sup>}</sup> ' goed ingesteld?                               | Druk op de knop [Resize] op de afstandsbediening. 🖝 pagina 21                                                                                                    |
| Wordt het beeld nog steeds vergroot met de functie E-Zoom?                                            | Druk op de knop [Esc] op de afstandsbediening om de functie E-Zoom te annuleren. 🖝 pagina 22                                                                                                    |
| Is de optie 'Position (Positie)' goed<br>ingesteld?                                                   | Als analoge RGB-beelden van een computer of RGB-videobeelden worden geprojecteerd, drukt u op<br>de knop [Auto] op de afstandsbediening of op de knop [Enter] op het bedieningspaneel van de projector<br>om de instellingen automatisch aan te passen.<br>Als de beelden niet correct worden aangepast na de automatische configuratie, past u de instelling<br>handmatig aan met de menuopdracht 'Position (Positie)'.<br>Als andere signalen dan analoge RGB-beelden van een computer of RGB-videobeelden worden<br>ontvangen, past u de instelling handmatig aan met de menuopdracht 'Position (Positie)'. 'Signal<br>(Signaal)' - 'Position (Positie)' 🖝 pagina 34 |
| Is de computer ingesteld op weergave op<br>twee schermen?<br>Alleen bij projectie van computerbeelden | Als weergave op twee schermen is geactiveerd in het dialoogvenster Eigenschappen voor Beeldscherm<br>van de computer, projecteert de projector ongeveer de helft van het beeld op het computerscherm.<br>Schakel deze instelling uit als u het hele beeld op het computerscherm wilt weergeven.<br>Computerscherm van de computer                                                                                                    |
| Is de juiste resolutie geselecteerd?<br>Alleen bij projectie van computerbeelden                      | Stel de computer zodanig in dat de uitgevoerde signalen geschikt zijn voor de projector.<br>'Lijst met ondersteunde monitors' 🖝 pagina 71 🖝 Computerdocumentatie                                                                                                    |

#### ■ Verkeerde beeldkleuren

| Controleer het volgende                                                                                   | Oplossing                                                                                                    |
|----------------------------------------------------------------------------------------------------|----------------------------------------------------------------------------------------------------|
| Komen de instellingen voor het<br>ingangssignaal overeen met de signalen<br>van het aangesloten apparaat? | Als een <u>composietvideo</u> <sup>**</sup> - of <u>S-Video</u> <sup>**</sup> -bron op de projector is aangesloten, gebruikt u de menuopdracht<br>'Video Signal (Videosignaal)' om de indeling van het videosignaal te selecteren.<br>'Signal (Signaal)' - 'Video Signal (Videosignaal)' <b>*</b> pagina 34 |
| Is de helderheid goed ingesteld?                                                                          | Gebruik de menuopdracht 'Brightness (Helderheid)' om de helderheid aan te passen. 'Image (Beeld)' -<br>'Brightness (Helderheid)' 🖝 pagina 33                                                                                                    |
| Zijn de kabels goed aangesloten?                                                                          | Controleer of alle kabels die nodig zijn voor projectie correct zijn aangesloten.                                                                                                    |
| Is het <u>contrast</u> <sup>™</sup> goed ingesteld?                                                       | Gebruik de menuopdracht 'Contrast' om het contrast aan te passen. 'Image (Beeld)' - 'Contrast' <b>(Contrast')</b>                                                                                                    |
| Is de kleur goed ingesteld?                                                                               | Gebruik de menuopdracht 'Color Adjustment (Kleuraanpassing)' om de kleur aan te passen. 'Image (Beeld)' - 'Color Adjustment (Kleuraanpassing)' 🖝 pagina 33                                                                                                    |
| Zijn kleurintensiteit en tint goed<br>ingesteld?                                                          | Gebruik de menuopdrachten 'Color Intensity (Kleurintensiteit)' en 'Tint' om de kleur en de tint aan te passen. 'Image (Beeld)' - 'Color Intensity (Kleurintensiteit)', 'Tint' 🖝 pagina 33                                                                                                    |
| Alleen bij projectie vanaf<br>een videobron                                                               |                                                                                                    |

#### Donkere beelden

| Controleer het volgende                             | Oplossing                                                                                                    |
|-----------------------------------------------------|----------------------------------------------------------------------------------------------------|
| Zijn de helderheid en de luminantie goed ingesteld? | Gebruik de menuopdrachten 'Brightness (Helderheid)' en 'Brightness Control (Helderheidsaanpassing)'<br>om de helderheid en de luminantie aan te passen.<br>'Image (Beeld)' - 'Brightness (Helderheid)' 🖝 pagina 33 'Settings (Instellingen)' - 'Brightness Control<br>(Helderheidsaanpassing)' 🖝 pagina 35 |
| Is het <u>contrast</u> <sup>™</sup> goed ingesteld? | Gebruik de menuopdracht 'Contrast' om het contrast aan te passen. 'Image (Beeld)' - 'Contrast'<br>pagina 33                                                                                                    |
| Moet de lamp worden vervangen?                      | Wanneer de lamp toe is aan vervanging, wordt het beeld donkerder en neemt de kleurkwaliteit af.<br>Vervang in dat geval de lamp. 🖝 pagina 58                                                                                                    |

#### Er wordt niets weergegeven op de externe monitor

| Controleer het volgende                                                    | Oplossing                                                                                                    |
|----------------------------------------------------------------------------|----------------------------------------------------------------------------------------------------|
| Worden beelden van een andere poort<br>dan de computerpoort geprojecteerd? | Alleen beelden van de computerpoort kunnen op een externe monitor worden weergegeven. U kunt beelden van videoapparatuur niet op een externe monitor weergeven. 🖝 pagina 65 |

### Problemen bij het starten van de projectie

#### Projector kan niet worden aangezet

| Controleer het volgende                                         | Oplossing                                                                                                    |
|-----------------------------------------------------------------|----------------------------------------------------------------------------------------------------|
| Hebt u op de aan-/uitknop gedrukt?                              | Druk op de aan-/uitknop om de projector aan te zetten.                                                                                                    |
| Zijn alle lampjes uit?                                          | De voedingskabel is niet correct aangesloten of het stopcontact levert geen stroom. Sluit de voedingskabel correct aan op de projector.<br>Controleer de stroomonderbreker om te zien of de projector stroom krijgt.                                                                                                    |
| Gaan de lampjes aan en uit wanneer u de voedingskabel aanraakt? | De stroomkabel bevat mogelijk een beschadigd contact of is defect. Sluit de voedingskabel opnieuw aan.<br>Als het probleem hiermee niet wordt verholpen, stopt u het gebruik van de projector, haalt u de<br>voedingskabel uit het stopcontact en neemt u contact op met uw leverancier of zoekt u het<br>dichtstbijzijnde adres in de paragraaf met internationale garantievoorwaarden in het boekje met<br>veiligheidsinstructies en wereldwijde garantiebepalingen ( <i>Safety Instructions/World-Wide</i><br><i>Warranty Terms</i> ). |

### Andere problemen

#### Geen of te zacht geluid

| Controleer het volgende               | Oplossing                                                                                  |
|---------------------------------------|--------------------------------------------------------------------------------------------|
| Is de geluidsbron goed aangesloten?   | Controleer of de kabel is aangesloten op de audiopoort.                                    |
| Staat het volume op het minimum?      | Verhoog het volume, zodat het geluid hoorbaar is. 🖝 pagina 17                              |
| Is A/V Mute (A/V dempen) geactiveerd? | Druk op de knop [A/V Mute] op de afstandsbediening om de dempingsfunctie uit te schakelen. |

### ■ De afstandsbediening werkt niet

| Controleer het volgende                                                                             | Oplossing                                                                                                    |
|----------------------------------------------------------------------------------------------------|----------------------------------------------------------------------------------------------------|
| Is de zender van de afstandsbediening bij<br>gebruik gericht op de ontvanger van de<br>projector?   | Richt de afstandsbediening op de ontvanger van de projector.<br>De bedieningshoek van de afstandsbediening is $\pm 30^{\circ}$ horizontaal en $\pm 15^{\circ}$ verticaal.                                                                                                    |
| Is de afstand tussen de afstandsbediening<br>en de projector te groot?                              | Het bereik van de afstandsbediening is ongeveer 6 m.                                                                                                    |
| Schijnt er direct zonlicht of sterk tl-licht op de ontvanger van de projector?                      | Plaats de projector op een locatie waar geen sterk licht op de ontvanger schijnt.                                                                                                    |
| Zijn de batterijen leeg of zijn ze niet op de<br>juiste wijze in de afstandsbediening<br>geplaatst? | Plaats nieuwe batterijen, waarbij u zorgt dat u ze op de juiste manier plaatst. 🖝 pagina 57                                                                                                    |
| Is er langer dan 30 seconden op een knop<br>op de afstandsbediening gedrukt?                        | Als er langer dan 30 seconden op een knop op de afstandsbediening wordt gedrukt, verzendt deze geen<br>signalen meer (stand-by-functie). Zo wordt voorkomen dat de batterijen leeg raken als er per ongeluk iets<br>op de afstandsbediening wordt gelegd.<br>Als de knop wordt losgelaten, zal de afstandsbediening weer normaal werken. |

# Bijlagen

Dit hoofdstuk bevat informatie over onderhoudsprocedures die zorgen dat de projector de beste prestaties levert.

| Installatie                                                                  | 55      |
|------------------------------------------------------------------------------|---------|
| • De projector installeren                                                   | 55      |
| Onderhoud                                                                    | 56      |
| • Reiniging                                                                  | 56      |
| •De buitenkant van de projector reinigen                                     |         |
| •De lens reinigen                                                            |         |
| •De luchtfilters en de luchtinlaat reinigen                                  |         |
| Verbruiksmaterialen vervangen                                                | 57      |
| •De batterijen vervangen                                                     |         |
| •Gebruiksduur van de lamp                                                    |         |
| •De lamp vervangen                                                           | 58      |
| •De gebruiksduur van de lamp opnieuw instellen                               | 61      |
| •Het luchtfilter vervangen                                                   | 62      |
| Een gebruikerslogo opslaan                                                   | 63      |
| Geprojecteerde beelden controleren op ee<br>externe monitor (Monitoruitvoer) | n<br>65 |

| Optionele accessoires en verbruiksmaterialen | 66 |
|----------------------------------------------|----|
| Optionele accessoires                        | 66 |
| • Verbruiksmaterialen                        | 66 |
| Verklarende woordenlijst                     | 67 |
| Lijst met ESC/VP21-opdrachten                | 69 |
| • Lijst met opdrachten                       | 69 |
| • Kabelindelingen                            | 69 |
| •USB-aansluiting                             | 69 |
| • De USB-aansluiting configureren            | 70 |
| Lijst met ondersteunde monitors              | 71 |
| •Computer/RGB-video                          | 71 |
| Componentvideo/RGB-Video                     | 71 |
| •Composietvideo/S-Video                      | 71 |
| Specificaties                                | 72 |
| Uiterlijk                                    | 73 |
| Index                                        | 74 |

### Installatie

### De projector installeren

De projector ondersteunt de volgende vier projectiemethoden, zodat u de beste methode kunt kiezen om uw beelden weer te geven.

Let op: •Lees de veiligheidsinstructies en wereldwijde garantiebepalingen voordat u de projector installeert.
•U mag de projector tijdens het projecteren niet op zijn kant zetten omdat er anders defecten kunnen optreden.

• Projectie van voren (Front)

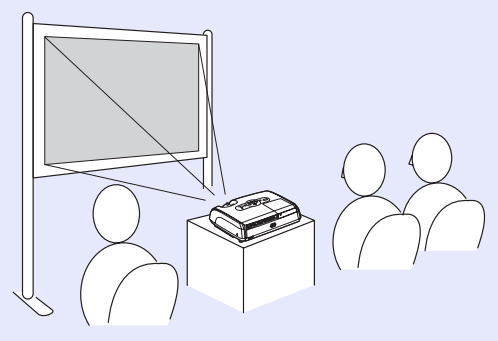

• Projectie van achteren met een doorzichtig scherm (Rear)

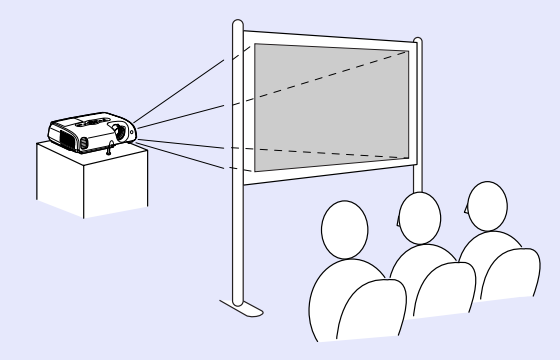

• Plafondprojectie van voren (Front/Ceiling)

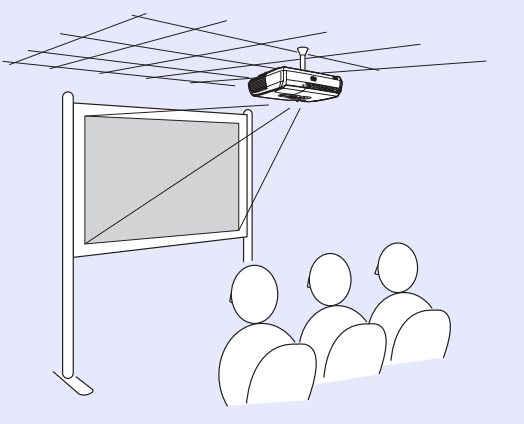

• Plafondprojectie van achteren met een doorzichtig scherm (Rear/Ceiling)

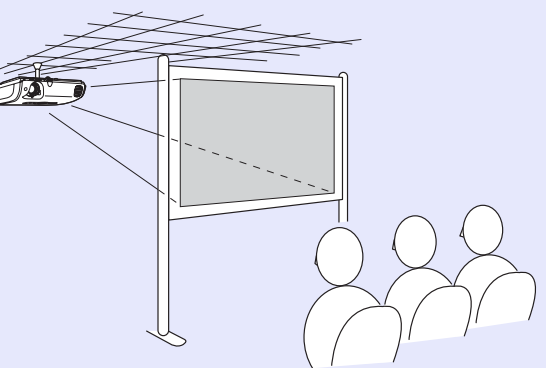

- \* Er is een speciale installatiemethode vereist als u de projector aan het plafond wilt bevestigen. Neem contact op met uw leverancier als u deze installatiemethode wilt gebruiken. Er is een optionele plafondbeugel vereist wanneer u de projector aan het plafond bevestigt. 🖝 pagina 66
- Tip: Als u plafondprojectie of projectie met een doorzichtig scherm gebruikt, stelt u de opdracht 'Projection (Projectie)' in het menu 'Extended (Uitgebreid)' in op de gebruikte projectiemethode. Tagina 36

### Onderhoud

In dit deel van de gebruikershandleiding worden onderhoudstaken beschreven, zoals het reinigen van de projector en het vervangen van verbruiksmaterialen.

### Reiniging

Reinig de projector als deze vuil is of als de kwaliteit van de geprojecteerde beelden begint af te nemen.

**Let op:** Lees de veiligheidsinstructies en wereldwijde garantiebepalingen voordat u de projector reinigt.

#### De buitenkant van de projector reinigen

Veeg de behuizing van de projector voorzichtig schoon met een zachte doek. Als de projector bijzonder vuil is, kunt u de doek bevochtigen met water en een kleine hoeveelheid neutraal schoonmaakmiddel. Wring de doek goed uit voordat u de projector schoonveegt. Droog de projector af met een zachte, droge doek.

**Let op:** Gebruik geen vluchtige stoffen zoals was, alcohol of spiritus om de projectorbehuizing te reinigen. Hierdoor kan de projector kromtrekken en de coating losraken.

#### De lens reinigen

Gebruik een luchtblazer (in de winkel verkrijgbaar) of veeg de lens voorzichtig schoon met een lensreinigingsdoekje.

**Let op:** Wrijf niet over de lens met ruwe materialen en stoot er niet tegenaan. Hierdoor kan de lens beschadigd raken.

#### De luchtfilters en de luchtinlaat reinigen

Door stofophoping in het luchtfilter of de luchtuitlaat kan de interne temperatuur van de projector stijgen, wat problemen met de werking kan veroorzaken en de gebruiksduur van de optische motor kan verkorten. Wij raden u aan deze onderdelen ten minste elke drie maanden te reinigen. Doe dit vaker als de projector in zeer stoffige omgevingen wordt gebruikt.

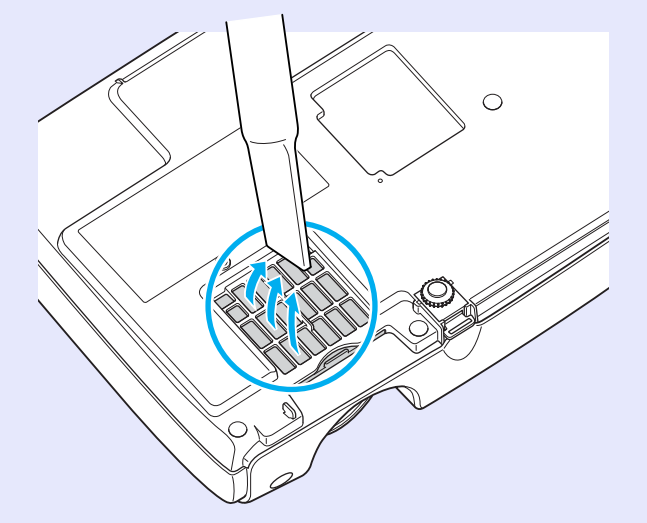

 Tip: Als de luchtfilters kapot zijn of als het waarschuwingsbericht opnieuw wordt weergegeven nadat ze zijn gereinigd, dient u ze te vervangen. Vervang het luchtfilter door een nieuw exemplaar. Zie 'Het luchtfilter vervangen'. pagina 62

#### Verbruiksmaterialen vervangen

In dit gedeelte wordt uitgelegd hoe u de batterijen van de afstandsbediening, de lamp en de luchtfilters vervangt.

#### De batterijen vervangen

Als de afstandsbediening langzamer reageert of niet werkt nadat u hem enige tijd niet hebt gebruikt, betekent dit waarschijnlijk dat de batterijen bijna leeg zijn. Vervang de batterijen. Houd twee extra

AAA-alkalinebatterijen bij de hand, zodat u de batterijen zo nodig kunt vervangen.

**Let op:** Lees de veiligheidsinstructies en wereldwijde garantiebepalingen voordat u de batterijen vervangt.

#### PROCEDURE

### י 🚺

#### Verwijder het batterijdeksel.

Til het batterijdeksel omhoog terwijl u op de vergrendeling van het deksel drukt.

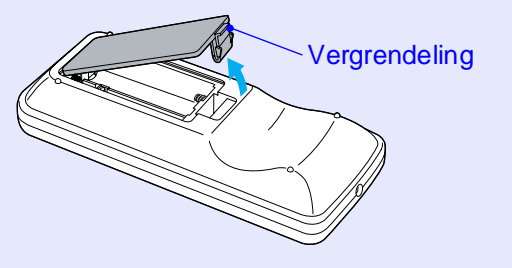

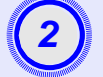

#### Plaats de batterijen.

Controleer de posities van de aanduidingen (+) en (-) in de batterijhouder om na te gaan of de batterijen juist zijn geplaatst.

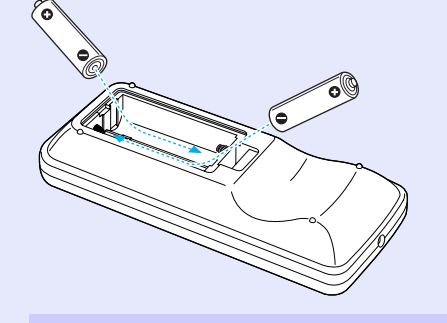

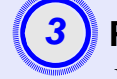

#### Plaats het batterijdeksel terug.

Druk op het batterijdeksel tot dit vastklikt.

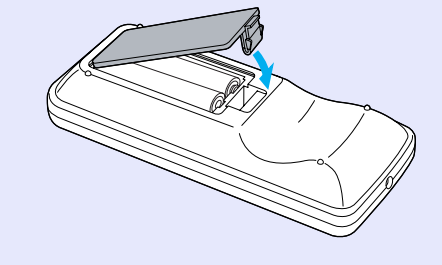

#### Gebruiksduur van de lamp

In de volgende situaties moet u de lamp vervangen:

• Het bericht 'Replace the lamp. (Vervang de lamp.)' wordt op het scherm weergegeven wanneer de projectie start.

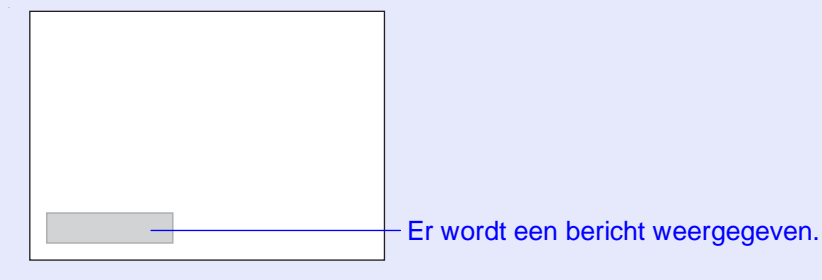

• Het statuslampje voor de projectielamp knippert oranje.

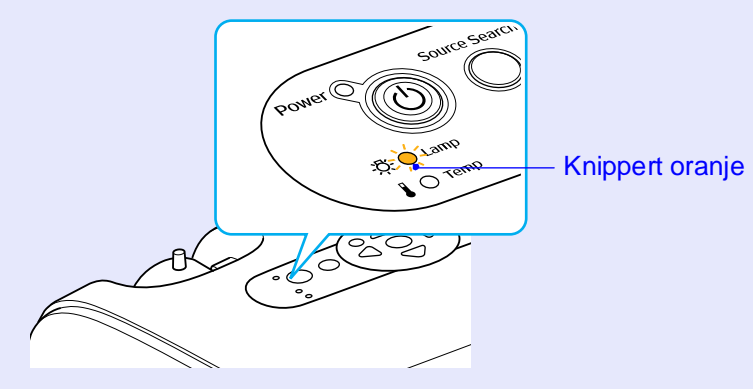

• Het geprojecteerde beeld wordt donkerder en verslechtert.

`ö́Tip:

 Het bericht over vervanging van de lamp verschijnt nadat de onderstaande tijdsduur is verstreken, zodat de helderheid en kwaliteit van de geprojecteerde beelden behouden blijven. 'Brightness Control (Helderheidsaanpassing)' pagina 35

- Bij gebruik met een hoge helderheid: circa 1900 uur
- Bij gebruik met een lage helderheid: circa 2900 uur
- Indien u de lamp na deze periode blijft gebruiken, neemt het risico dat de lamp breekt toe. Nadat het waarschuwingsbericht verschijnt, dient u de lamp zo snel mogelijk door een nieuwe te vervangen, zelfs als de oude lamp nog werkt.
- •Afhankelijk van de eigenschappen van de lamp en de manier waarop deze is gebruikt, kan de lamp donkerder worden of niet meer werken voordat het waarschuwingsbericht verschijnt. U dient daarom altijd een reservelamp bij de hand te houden voor het geval u de lamp moet vervangen.
- •Neem contact op met de leverancier voor een reservelamp.

#### De lamp vervangen

Als u de lamp vervangt omdat deze niet meer werkt, is de lamp mogelijk kapot. Als u de lamp vervangt van een projector die aan het plafond is bevestigd, moet u er altijd van uitgaan dat de lamp kapot is en zeer voorzichtig te werk gaan wanneer u de lampafdekking verwijdert.
Wacht tot de lamp voldoende is afgekoeld voordat u de lampafdekking verwijdert. Wacht ongeveer een uur nadat u de projector hebt uitgezet om te zorgen dat de lamp voldoende is afgekoeld.

#### PROCEDURE

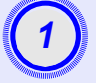

Verwijder de voedingskabel nadat u de projector hebt uitgeschakeld en er twee bevestigingspieptonen worden weergegeven.

#### Wacht tot de lamp is afgekoeld en verwijder daarna de lampafdekking aan de onderkant van de projector.

Draai de bevestigingsschroef van de lampafdekking los met de schroevendraaier die bij de reservelamp wordt meegeleverd (of uw eigen kruiskopschroevendraaier).

Schuif de lampafdekking recht naar voren en til hem omhoog om hem te verwijderen.

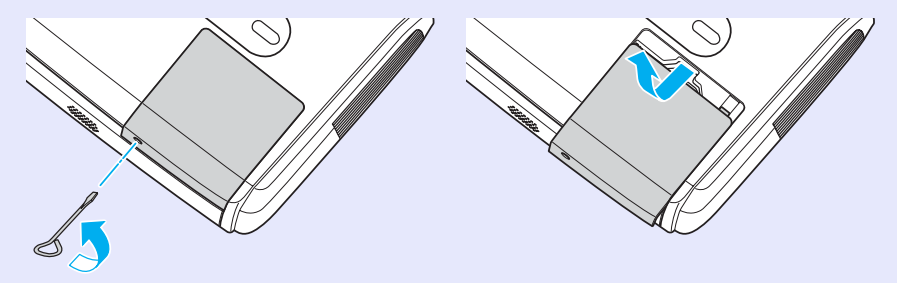

#### Draai de twee bevestigingsschroeven van de lamp los.

Draai de twee bevestigingsschroeven van de lamp los met de schroevendraaier die bij de reservelamp wordt meegeleverd (of uw eigen kruiskopschroevendraaier).

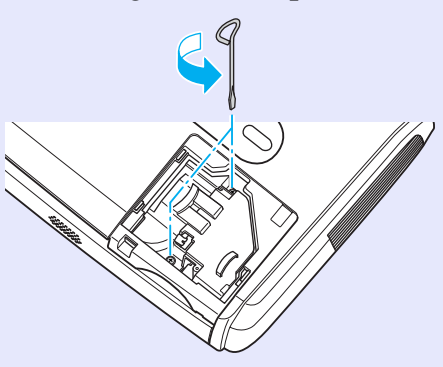

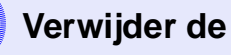

#### Verwijder de lamp.

Houd de lamp vast zoals wordt aangegeven in de onderstaande illustratie en til hem omhoog uit de projector.

Als de lamp kapot is, vervangt u hem door een nieuwe lamp of vraagt u uw plaatselijke leverancier om raad. Als u de lamp zelf vervangt, kijk dan uit voor stukken glas.

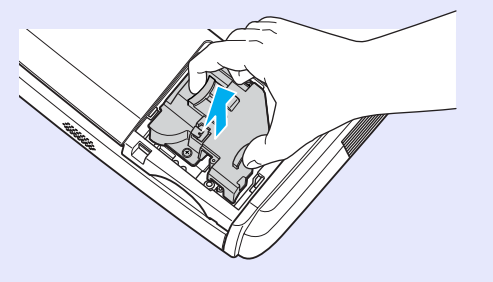

#### Onderhoud

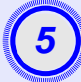

#### Plaats de nieuwe lamp.

Plaats de nieuwe lamp correct in de fitting en draai hem vervolgens vast met de twee schroeven.

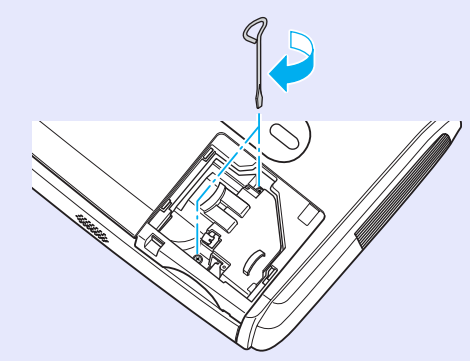

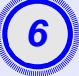

#### Plaats de lampafdekking.

Schuif de lampafdekking dicht en draai de bevestigingsschroef vast.

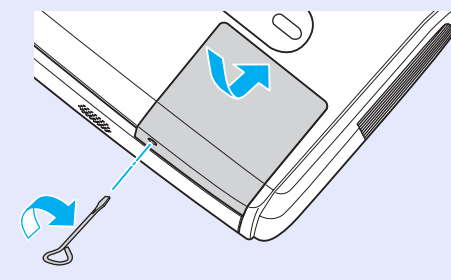

 Tip:
 •Zorg dat u de lamp correct plaatst. Als de lampafdekking wordt verwijderd, wordt de lamp als veiligheidsmaatregel automatisch uitgeschakeld. De lamp wordt bovendien niet ingeschakeld als de lamp of de lampafdekking niet correct is geplaatst.

•De lamp bevat kwikzilver. Gooi gebruikte lampen weg in overeenstemming met de milieuvoorschriften.

#### De gebruiksduur van de lamp opnieuw instellen

De projector bevat een ingebouwde teller die bijhoudt hoe lang de lamp is gebruikt. Als de cumulatieve gebruiksduur een bepaald punt bereikt, wordt een waarschuwingbericht over vervanging van de lamp weergegeven. Daarom moet u de teller opnieuw instellen nadat u de lamp hebt vervangen. U doet dit via het configuratiemenu.

**Tip:** U dient de gebruiksduur alleen terug te zetten nadat de lamp is vervangen. Zo niet, dan wordt de tijd waarna de lamp moet worden vervangen onjuist aangegeven.

#### PROCEDURE

Sluit de voedingskabel aan en zet de projector aan.

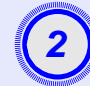

#### Selecteer 'Reset' (Standaardwaarden) in het configuratiemenu en selecteer 'Reset Lamp Hours' (Lampuren terugzetten).

Voor meer informatie raadpleegt u 'Het configuratiemenu gebruiken'. 🖝 pagina 32

Onder in het scherm wordt aangegeven welke knoppen u kunt gebruiken en welke bewerkingen ze uitvoeren.

Via de afstandsbediening

Via het bedieningspaneel

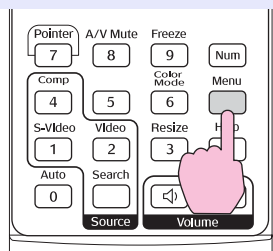

arch Wide I For Tele ((

|                 |                               | Ì            |
|-----------------|-------------------------------|--------------|
| Image           |                               | Return       |
| Signal          | Reset All<br>Lamp-Hours Reset |              |
| Settings        |                               |              |
| Extended        |                               |              |
| Info            |                               |              |
| Reset           | )                             |              |
|                 |                               |              |
| [Esc]:Return [4 | €1:Select [Enter]:Enter       | [Menul:Exit] |

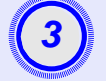

## Als 'Execute?' (Toepassen?) wordt weergegeven, selecteert u 'Yes' (Ja).

De gebruiksduur van de lamp wordt op nul teruggezet.

#### Het luchtfilter vervangen

Als de luchtfilters kapot zijn of als het waarschuwingsbericht opnieuw wordt weergegeven nadat ze zijn gereinigd, dient u ze te vervangen. U kunt het luchtfilter zelfs vervangen als de projector aan het plafond is bevestigd.

#### PROCEDURE

1

Verwijder de voedingskabel nadat u de projector hebt uitgeschakeld en er twee bevestigingspieptonen worden weergegeven.

#### Verwijder het luchtfilter.

Plaats uw vinger in de uitsparing in het luchtfilter en schuif dit naar voren om het te verwijderen.

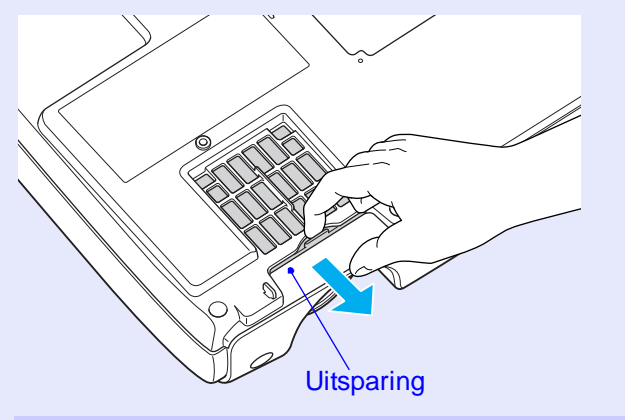

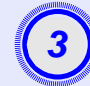

#### Installeer het nieuwe luchtfilter.

Schuif het luchtfilter vanaf de buitenkant naar binnen en duw het aan tot het vastklikt.

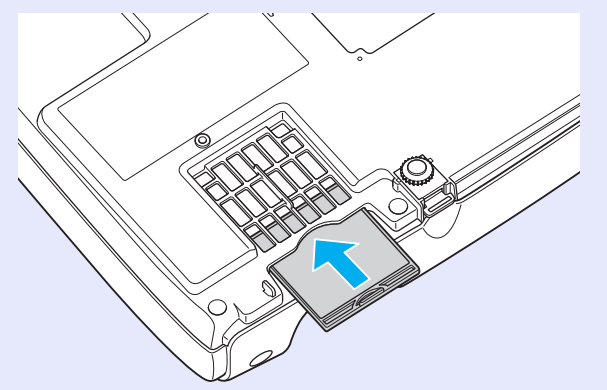

**Tip:** Gooi gebruikte luchtfilters weg in overeenstemming met de milieuvoorschriften. Omhulsel van luchtfilter: polycarbonaat, ABS-plastic Filter: polyurethaan schuim

### Een gebruikerslogo opslaan

U kunt het beeld dat wordt geprojecteerd opslaan als gebruikerslogo.

**Tip:** Als u een nieuw logo vastlegt, wordt een eerder opgeslagen gebruikerslogo gewist.

#### PROCEDURE

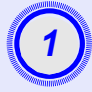

Projecteer het beeld dat u als gebruikerslogo wilt gebruiken en geef het configuratiemenu weer.

Via de afstandsbediening

Via het bedieningspaneel

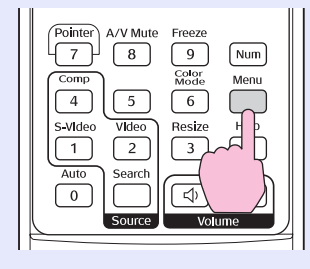

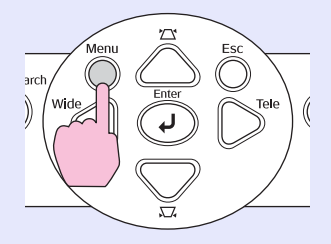

2

#### Selecteer 'Extended' (Uitgebreid) in het configuratiemenu en selecteer 'User's Logo' (Gebruikerslogo).

Voor meer informatie raadpleegt u 'Het configuratiemenu gebruiken'. 🖝 pagina 32

Onder in het scherm wordt aangegeven welke knoppen op de afstandsbediening of het bedieningspaneel u kunt gebruiken en welke bewerkingen ze uitvoeren.

| Image          |                         | Return      |
|----------------|-------------------------|-------------|
| Signal         | Oisplay<br>User's Logo  | 0           |
| Settings       | Projection<br>Operation | Front       |
| Extended       | Language                | English     |
| Info           | Reset                   |             |
| Reset          | J                       |             |
|                |                         |             |
| [Esc]:Return [ | ♦]:Select [Enter]:Enter | [Menu]:Exit |

- Als de functie 'User's Logo Protect (Beveiliging gebruikerslogo)' van 'Password Protect (Wachtwoordbeveiliging)' is ingesteld op 'ON (Aan)', wordt er een bericht weergegeven en kan het gebruikerslogo niet worden opgeslagen. Als u een gebruikerslogo wilt opslaan, stelt u 'User's Logo Protect (Beveiliging gebruikerslogo)' eerst in op 'OFF (Uit)'.
  - •Als keystone-correctie, Zoominstelling of E-Zoom en dergelijke worden toegepast, wordt de functie die momenteel wordt uitgevoerd geannuleerd wanneer de optie 'User's Logo' (Gebruikerslogo) wordt geselecteerd.

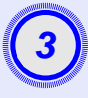

Als 'Choose this image as the User's Logo?' (Dit beeld als gebruikerslogo kiezen?) wordt weergegeven, selecteert u 'Yes' (Ja).

**Tip:** Als u op de knop [Enter] op de afstandsbediening of het bedieningspaneel drukt, wordt het beeldsignaal weergegeven op de oorspronkelijke resolutie. Als een signaal met een andere resolutie dan die van de projector wordt geprojecteerd of als een videobeeld wordt geprojecteerd, verandert de weergavegrootte.

4

Het beeld dat u wilt opslaan en een selectiekader worden weergegeven. Verplaats het selectiekader naar het deel van het beeld dat u wilt gebruiken.

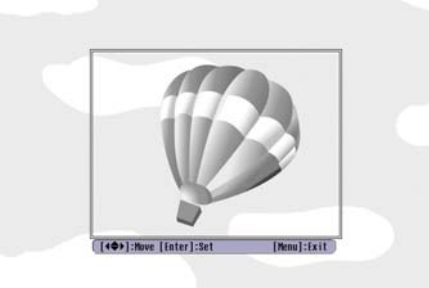

Via de afstandsbediening

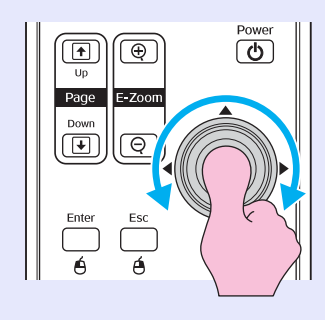

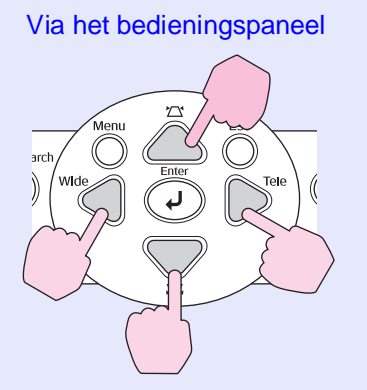

**Tip:** U kunt een gebruikerslogo opslaan met een maximale grootte van  $400 \times 300$  punten.

Als 'Select this image?' (Dit beeld selecteren?) wordt weergegeven, selecteert u 'Yes' (Ja).

Selecteer de zoomverhouding in het venster met zoominstellingen.

| [User's Logo]      |        |   |  |  |
|--------------------|--------|---|--|--|
| Set the zoom rate. |        |   |  |  |
| Zoom rate:         |        |   |  |  |
|                    | 0100%  | 0 |  |  |
|                    | 1200%  |   |  |  |
|                    | 0300\$ |   |  |  |

[Esc]:Return [♠]:Select [Enter]:Execute [Menu]:Exit

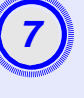

## Als 'Save this image?' (Dit beeld opslaan?) wordt weergegeven, selecteert u 'Yes' (Ja).

Het beeld wordt opgeslagen. Nadat het beeld is opgeslagen, wordt het bericht 'Completed. (Voltooid.)' weergegeven.

- Na enkele ogenblikken (circa 15 seconden) is het gebruikerslogo opgeslagen. Gebruik de projector of andere bronnen die op de projector zijn aangesloten niet terwijl het gebruikerslogo wordt opgeslagen. Doet u dat wel, dan kan dit leiden tot fouten in de werking van de projector.
  - •Nadat een gebruikerslogo is opgeslagen, kunt u de standaardwaarde van de logo-instelling niet meer herstellen.

### Geprojecteerde beelden controleren op een externe monitor (Monitoruitvoer)

Tijdens presentaties en dergelijke kunt u analoge RGB-beelden en RGBvideobeelden controleren vanaf een computer die als invoer dient voor de 'Computer/Componentvideo'-terminal. Daartoe sluit u een externe monitor op deze projector aan.

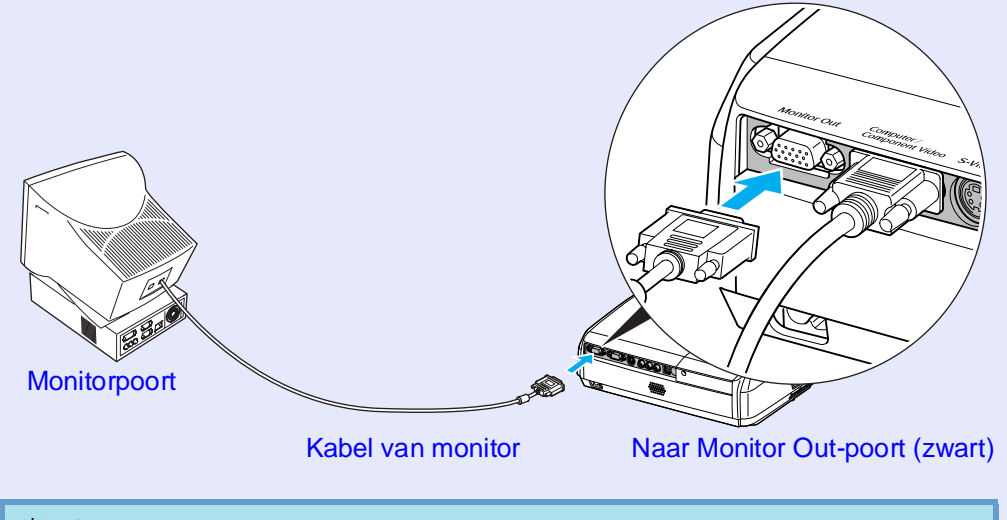

 Tip:
 Componentvideo-, S-Video- en composietvideobeelden kunnen niet naar een externe monitor worden gezonden.

> •De instellingsmeter voor keystone-correctie en de configuratie- en helpmenu's worden niet weergegeven op de externe monitor.

U kunt desgewenst de volgende optionele accessoires aanschaffen. Deze lijst is actueel per april 2005. Details van accessoires kunnen zonder voorafgaande kennisgeving worden gewijzigd. Varieert afhankelijk van het land van aankoop.

#### Optionele accessoires

Zachte draagtas ELPKS16 Gebruik deze tas om de projector met de hand te vervoeren. 60-inch scherm ELPSC07 80-inch scherm ELPSC08 100-inch scherm ELPSC10 Draagbare rolschermen. (Hoogte-breedtever-houding) 4:3) 50-inch draadbaar scherm ELPSC06 Een compact scherm dat gemakkelijk kan worden vervoerd. (Hoogte-breedteverhouding 4:3) VGA-HD15 pc-kabel ELPKC02 (1,8 m - voor mini-D-Sub 15-pins/mini-D-Sub 15-pins) Dit is dezelfde kabel als de computerkabel die bij de projector wordt geleverd. VGA-HD15 pc-kabel ELPKC09 (3 m - voor mini-D-Sub 15-pins/mini-D-Sub 15-pins) VGA-HD15 pc-kabel ELPKC10 (20 m - voor mini-D-Sub 15-pins/mini-D-Sub 15-pins) Gebruik een van deze langere kabels als de computerkabel die bii de projector wordt geleverd te kort is. Componentvideokabel ELPKC19  $(3 \text{ m} - \text{voor mini-D-Sub 15-pins/RCA-stekker} \times 3)$ Gebruik deze kabel voor aansluiting van een componentvideo<sup>\*\*</sup> bron. Plafondbeugel \* ELPMB19

Voor het bevestigen van de projector aan het plafond.

Plafondplaat\* ELPFC03 Buis 370 (370 mm/zilver)\* ELPFP04 Buis 570 (570 mm/zilver)\* ELPFP05 Buis 770 (770 mm/zilver)\* ELPFP06

Voor het bevestigen van de projector aan een hoog plafond of een dubbel plafond.

\* Er is een speciale installatiemethode vereist als u de projector aan het plafond wilt bevestigen. Neem contact op met uw leverancier als u deze installatiemethode wilt gebruiken.

#### Verbruiksmaterialen

Reservelamp ELPLP33 Ter vervanging van oude lampen.

Filterkit ELPAF08 (2 luchtfilters) Ter vervanging van gebruikte luchtfilters. Hieronder vindt u een uitleg van een aantal termen in deze handleiding waarmee u mogelijk niet bekend bent of die niet in deze handleiding worden uitgelegd. Voor meer informatie kunt u andere, in de winkel verkrijgbare publicaties raadplegen.

| Hoogte-breedtever-<br>houding | De verhouding tussen de breedte en de hoogte van het beeld. HDTV-beelden hebben een hoogte-breedteverhouding van 16:9 en lijken te zijn uitgerekt. De hoogte-breedteverhouding van standaardbeelden is 4:3.                                                                                                    |
|-------------------------------|----------------------------------------------------------------------------------------------------|
| Kleurtemperatuur              | De temperatuur van een voorwerp dat licht uitstraalt. Als de kleurtemperatuur hoog is, krijgen de kleuren een blauwachtige tint. Als de kleurtemperatuur lager is, krijgen de kleuren een roodachtige tint.                                                                                                    |
| Componentvideo                | Videosignalen waarvan de helderheids- en kleursignalen zijn gescheiden voor een hogere beeldkwaliteit.<br>Bij high-definition tv (HDTV) verwijst dit naar beelden die bestaan uit drie onafhankelijke signalen: Y (luminantie) en Pb en Pr (kleurverschilsignalen).                                                                                                    |
| Composietvideo                | Videosignalen waarin de helderheids- en kleursignalen zijn samengevoegd. Dit type signaal wordt doorgaans door<br>huishoudelijke videoapparatuur gebruikt (NTSC, PAL en SECAM ).<br>Het dragende signaal Y (luminantie) en het chromasignaal (kleur) overlappen elkaar en vormen zo één signaal.                                                                           |
| Contrast                      | De relatieve helderheid van de lichte en donkere delen van een beeld kan worden verhoogd of verlaagd om tekst en<br>afbeeldingen duidelijker weer te geven of juist zachter te doen lijken. Het aanpassen van deze eigenschap van het beeld wordt<br>'contrastaanpassing' genoemd.                                                                                         |
| Dolby Digital                 | Een geluidsindeling die is ontwikkeld door Dolby Laboratories. Normaal stereogeluid heeft een 2-kanaals indeling die twee luidsprekers gebruikt. Dolby Digital is een 6-kanaals (5.1-kanaals) systeem waarbij een middelste luidspreker, twee achterluidsprekers en een subwoofer zijn toegevoegd.                                                                         |
| HDTV                          | <ul> <li>Afkorting van High-Definition Television. HDTV verwijst naar systemen met een hoge definitie die voldoen aan de volgende voorwaarden:</li> <li>Verticale resolutie van 750p of 1125i of meer (p = progressief<sup>**</sup>, i = interlaced<sup>**</sup>)</li> <li><u>hoogte-breedtever-houding<sup>**</sup></u> van 16:9</li> </ul>                               |
|                               | •Ontvangst en weergave (of uitvoer) van <u>Dolby Digital</u> )•-geluid                                                                                                    |
| Interlaced                    | Een beeldscanmethode waarbij de beeldgegevens worden verdeeld in smalle horizontale lijnen die achter elkaar van links naar rechts en vervolgens van boven naar beneden op het scherm worden weergegeven. De even en oneven lijnen worden afwisselend weergegeven.                                                                                                    |
| Progressief                   | Een beeldscanmethode waarbij de beeldgegevens van één beeld achter elkaar van boven naar beneden worden gescand om zo één beeld te creëren.                                                                                                    |
| Vernieuwingsfrequentie        | Het beeldschermelement dat licht uitzendt behoudt slechts voor zeer korte tijd dezelfde lichtsterkte en kleur. Hierdoor moet<br>het beeld vele malen per seconde worden gescand om dit element te 'vernieuwen'. Het aantal malen dat het beeld per seconde<br>wordt vernieuwd, wordt de vernieuwingsfrequentie ('refresh rate') genoemd en wordt uitgedrukt in hertz (Hz). |
| SDTV                          | Afkorting van Standard Definition Television. SDTV verwijst naar standaardtelevisiesystemen die niet voldoen aan de vereisten voor High-Definition Television.                                                                                                    |
| Beveiligingsslot              | Een voorziening bestaande uit een projectorbehuizing met een opening waardoor een in de winkel verkrijgbare<br>antidiefstalkabel kan worden gehaald. Met deze kabel kan de behuizing aan een tafel of pilaar worden vastgezet. Voor deze<br>projector kan het Microsaver Security System van Kensington worden gebruikt.                                                   |

| Gecomprimeerde modus  | In deze modus worden beelden in de breedbeeldverhouding van 16:9 horizontaal samengedrukt, zodat ze op het<br>opnamemedium worden opgeslagen als 4:3-beelden.<br>Wanneer deze beelden in de gecomprimeerde modus op de projector worden weergegeven, wordt de oorspronkelijke<br>verhouding van 16:9 hersteld.                                                                                                    |
|-----------------------|----------------------------------------------------------------------------------------------------|
| sRGB                  | Een internationale standaard voor kleurintervallen die zodanig is geformuleerd dat kleuren die worden gereproduceerd door videoapparatuur gemakkelijk kunnen worden verwerkt op internet en door besturingssystemen van computers. Als de aangesloten bron een sRGB-modus heeft, stelt u de projector en de aangesloten signaalbron beide in op sRGB.                                                                                                    |
| SVGA                  | Een videosignaal met een resolutie van 800 (horizontaal) × 600 (verticaal) punten dat door IBM PC/AT-compatibele computers wordt gebruikt.                                                                                                    |
| S-Video               | Een videosignaal waarin de luminantiecomponent en de kleurcomponent zijn gescheiden voor een hogere beeldkwaliteit.<br>S-Video verwijst naar beelden die bestaan uit twee onafhankelijke signalen: Y (luminantiesignaal) en C (kleursignaal).                                                                                                    |
| SXGA                  | Een videosignaal met een resolutie van 1280 (horizontaal) × 1024 (verticaal) punten dat door IBM PC/AT-compatibele computers wordt gebruikt.                                                                                                    |
| Sync (synchronisatie) | Signalen die door computers en RGB-video-apparatuur worden uitgevoerd hebben een bepaalde frequentie. Als de projectorfrequentie niet overeenkomt met deze frequentie, zijn de resulterende beelden niet van goede kwaliteit. Het proces waarbij de fasen van deze signalen (de relatieve positie van de pieken en dalen in het signaal) op elkaar worden afgestemd, heet 'synchronisatie'. Als de signalen niet worden gesynchroniseerd, kunnen problemen als flikkeren, wazigheid en horizontale interferentie optreden. |
| Tracking              | Signalen die door computers en RGB-video-apparatuur worden uitgevoerd hebben een bepaalde frequentie. Als de projectorfrequentie niet overeenkomt met deze frequentie, zijn de resulterende beelden niet van goede kwaliteit. Het proces waarbij de frequentie van deze signalen (het aantal pieken in het signaal) op elkaar wordt afgestemd, heet 'tracking'. Als de tracking niet goed wordt uitgevoerd, verschijnen er brede verticale strepen in de geprojecteerde beelden.                                           |
| USB                   | Een afkorting van Universal Serial Bus. USB is een interface waarmee randapparaten die alleen relatief lage gegevensoverdrachtssnelheden ondersteunen op een computer kunnen worden aangesloten.                                                                                                    |
| VGA                   | Een videosignaal met een resolutie van 640 (horizontaal) × 480 (verticaal) punten dat door IBM PC/AT-compatibele computers wordt gebruikt.                                                                                                    |
| XGA                   | Een videosignaal met een resolutie van 1024 (horizontaal) × 768 (verticaal) punten dat door IBM PC/AT-compatibele computers wordt gebruikt.                                                                                                    |

### Lijst met ESC/VP21-opdrachten

#### Lijst met opdrachten

Als de opdracht 'Power ON' (Inschakelen) naar de projector wordt gezonden, wordt de projector ingeschakeld en wordt de opwarmmodus geactiveerd. Wanneer de projector is ingeschakeld, wordt een dubbelepunt ':' (3Ah) teruggezonden.

Wanneer de projector een opdracht uitvoert, wordt ':' teruggezonden, waarna de projector op de volgende opdracht wacht.

Als de opdrachtverwerking eindigt met een fout, geeft de projector een foutbericht weer en wordt de code ':' teruggezonden.

|                                        | ltem                         | Opdracht  |
|----------------------------------------|------------------------------|-----------|
| In Juitschakolon                       | ON (Aan)                     | PWR ON    |
|                                        | OFF (Uit)                    | PWR OFF   |
|                                        | Computer (Automatisch)       | SOURCE 1F |
|                                        | Computer                     | SOURCE 11 |
| Signaalselectie                        | Componentvideo               | SOURCE 14 |
|                                        | Video                        | SOURCE 41 |
|                                        | S-Video                      | SOURCE 42 |
| A/V Mute ON/OFF                        | ON (Aan)                     | MUTE ON   |
| (A/V dempen aan/uit)                   | OFF (Uit)                    | MUTE OFF  |
| Selectie voor A/V<br>Mute (A/V dempen) | Black (Zwart)                | MSEL 00   |
|                                        | Blue (Blauw)                 | MSEL 01   |
| mute (14, v dempen)                    | User's Logo (Gebruikerslogo) | MSEL 02   |

\* Als u een van de bovenstaande opdrachten geeft, voeg dan de code voor een hard regeleinde, Carriage Return (CR) (0Dh), toe aan het einde.

### Kabelindelingen

#### USB-aansluiting

Soort connector: USB (type B)

<Op de projector>

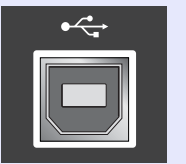

(type B)

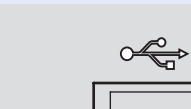

<Op de computer>

#### 69

#### De USB-aansluiting configureren

Als u de projector via een USB-aansluiting wilt aansturen met ESC/VP21opdrachten, moet u de volgende voorbereidingen treffen.

#### PROCEDURE

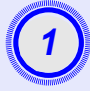

Download het USB-stuurprogramma (USB-COM-stuurprogramma) van de EPSON-website naar de computer.

De URL hiervoor luidt: http://esupport.epson-europe.com/downloads

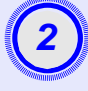

### Installeer het gedownloade USB-stuurprogramma op de computer.

Lees de instructies die worden weergegeven in het downloadvenster.

3

Verander de instelling van 'Link21L' in het menu 'Extended (Uitgebreid)' in 'ON'.

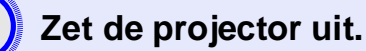

## Zet de projector uit nadat er twee bevestigingspieptonen worden weergegeven.

Nadat u de projector weer hebt ingeschakeld, is communicatie via de USB-aansluiting mogelijk.

**Let op:** Als u de voedingskabel uit het stopcontact verwijdert voordat de bevestigingspieptonen worden weergegeven, wordt de communicatiepoort niet gewijzigd.

#### Computer/RGB-video

| Signal (Signaal)    | <u>Vernieuwingsfrequentie</u> <sup></sup><br>(Hz) | Bron<br>Resolutie<br>(punten) | Geprojecteerde<br>resolutie <sup>*2</sup><br>(punten) |
|---------------------|---------------------------------------------------|-------------------------------|-------------------------------------------------------|
| <u>VGA</u>          | 60                                                | 640×480                       | 800×600                                               |
| VGAEGA              |                                                   | 640×350                       | 800×438                                               |
| VESA                | 60/72/75/85,iMac*1                                | 640×480                       | 800×600                                               |
| <u>SVGA</u>         | 56/60/72/75/85,iMac*1                             | 800×600                       | 800×600                                               |
| XGA                 | 60/70/75/85,iMac*1                                | 1024×768                      | 800×600                                               |
| <u>SXGA</u>         | 70/75/85                                          | 1152×864                      | 800×600                                               |
| SXGA                | 60/75/85                                          | 1280×960                      | 800×600                                               |
| SXGA                | 60/75/85                                          | 1280×1024                     | 750×600                                               |
| MAC13'              |                                                   | 640×480                       | 800×600                                               |
| MAC16'              |                                                   | 832×624                       | 800×600                                               |
| MAC19'              |                                                   | 1024×768                      | 800×600                                               |
| MAC19'              | 60                                                | 1024×768                      | 800×600                                               |
| MAC21'              |                                                   | 1152×870                      | 794×600                                               |
| <u>SDTV</u> →(625i) | 50                                                | 720×576                       | 800×600                                               |
| SDTV (525i)         | 60                                                | 720×480                       | 800×600                                               |
| SDTV(525p)          | 60                                                | 640×480                       | 800×600                                               |
| <u>HDTV</u> →(750p) | 60                                                | 1280×720                      | 800×450                                               |
| HDTV (1125i)        | 60                                                | 1920×1080                     | 800×450                                               |

\*1:Aansluiting is niet mogelijk als het apparaat geen VGA-uitgang heeft. \*2:De waarde wanneer zoomen is ingesteld op het maximum.

Bepaalde signalen die niet in de tabel worden vermeld, kunnen mogelijk toch worden geprojecteerd. In dit geval worden echter mogelijk niet alle functies ondersteund.

#### Componentvideo/RGB-Video

|                                              |                                                   | Resolutie (punten)* <sup>2</sup>                   |                                        |  |
|----------------------------------------------|---------------------------------------------------|----------------------------------------------------|----------------------------------------|--|
| Signal (Signaal)                             | <u>Vernieuwingsfrequentie</u> <sup></sup><br>(Hz) | Hoogte-<br>breedtever-<br>houding <sup>*</sup> 4:3 | Hoogte-<br>breedtever-<br>houding 16:9 |  |
| <u>SDTV</u> <sup>→</sup> (525i)<br>(D1)      | 60                                                | 800×600                                            | 800×450                                |  |
| SDTV (625i)                                  | 50                                                | 800×600                                            | 800×450                                |  |
| SDTV(525p)<br>(D2)                           | 60                                                | 800×600                                            | 800×450                                |  |
| <u>HDTV</u> <sup>▶</sup> (750p)<br>16:9 (D4) | 60                                                | 800×600                                            | 800×450                                |  |
| HDTV (1125i)<br>16:9 (D3)                    | 60                                                | 800×600                                            | 800×450                                |  |

#### Composietvideo/S-Video

|                  |                                 | Resolutie                                          | (punten)* <sup>2</sup>                 |
|------------------|---------------------------------|----------------------------------------------------|----------------------------------------|
| Signal (Signaal) | Vernieuwingsfrequentie*<br>(Hz) | Hoogte-<br>breedtever-<br>houding <sup>™</sup> 4:3 | Hoogte-<br>breedtever-<br>houding 16:9 |
| TV (NTSC)        | 60                              | 800×600                                            | 800×450                                |
| TV (PAL, SECAM)  | 50                              | 800×600                                            | 800×450                                |
# **Specificaties**

| Productnaam           | Multimediaprojector EMP-S3                                          |                                                                            |                                            |  |
|-----------------------|---------------------------------------------------------------------|----------------------------------------------------------------------------|--------------------------------------------|--|
| Afmetingen            | $327 (W) \times 86 (H) \times 24$                                   | 16 (                                                                       | D) mm (exclusief                           |  |
|                       | voetsteun)                                                          |                                                                            |                                            |  |
| Paneelgrootte         | 0.5 inches                                                          |                                                                            |                                            |  |
| Weergavemethode       | Polysilicon TFT met ac                                              | ctie                                                                       | ve matrix                                  |  |
| Resolutie             | SVGA 480.000 pixels (800 (W) × 600 (H)<br>punten) × 3               |                                                                            |                                            |  |
| Scherpstelling        | Handmatig                                                           |                                                                            |                                            |  |
| Zoominstelling        | Elektronisch (circa 1:1,                                            | Elektronisch (circa 1:1,35)                                                |                                            |  |
| Lamp<br>(lichtbron)   | UHE-lamp, 135 W, modelnr.: ELPLP33                                  |                                                                            |                                            |  |
| Max.<br>audio-uitvoer | 1 W mono                                                            |                                                                            |                                            |  |
| Luidspreker           | 1                                                                   |                                                                            |                                            |  |
| Voeding               | 100- 240 V, 50/60 Hz, 2,2-1,0 A                                     |                                                                            |                                            |  |
|                       | Stroomverbruik                                                      | 0                                                                          |                                            |  |
|                       | In werking: $200 \text{ W}$ (10<br>Stand by: $4.8 \text{ W}$ (100 t | 0  to                                                                      | ot 240 V)                                  |  |
| Gebruikstemperatuur   | $\pm 5^{\circ} \pm 35^{\circ}C$ (41° 95°F                           | $\frac{0}{1}$                                                              | Geen condens)                              |  |
|                       | $10^{\circ} + 60^{\circ}C (14^{\circ} - 140^{\circ})$               | $\frac{f(x)}{F(x)}$                                                        | (Geen condens)                             |  |
| Cowiecht              | -10 - +00 C (14 - 140)                                              | $-10^{2} + 60^{6}$ C (14 <sup>2</sup> - 140 <sup>6</sup> F) (Geen condens) |                                            |  |
| Gewicht               | Circa 2.5 kg                                                        |                                                                            |                                            |  |
| Aansluitingen         | Computer                                                            | 1                                                                          | Mini-D-Sub 15-pins<br>contrastekker, blauw |  |
|                       | S-Video                                                             | 1                                                                          | Mini-DIN 4-pins                            |  |
|                       | Video                                                               | 1                                                                          | RCA-stekker                                |  |
|                       | Audio-ingang                                                        | 1                                                                          | RCA-stekker×2 (L,R)                        |  |
|                       | USB*                                                                | 1                                                                          | USB-aansluiting<br>(B-serie)               |  |
|                       | Monitor Out                                                         | 1                                                                          | Mini-D-Sub 15-pins<br>contrastekker, zwart |  |

\* De USB-interface voldoet aan de USB 1.1-norm. De werking van de USB-aansluiting kan niet met alle USB-compatibele apparaten worden gegarandeerd.

# dnx

**pixelworks**<sup>™</sup>

In deze projector worden IC's van Pixelworks DNX<sup>TM</sup>

#### Kantelhoek

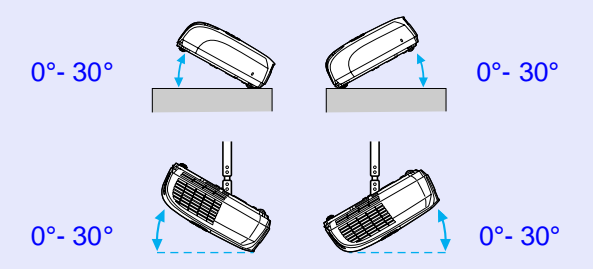

Als u de monitor gebruikt bij een kantelhoek van meer dan 30°, kan hij beschadigen en ongelukken veroorzaken.

Veiligheid

V.S. UL60950 derde editie Canada CSA C22.2 No.60950 Europese Gemeenschap Laagspanningsrichtlijn (73/23/EEG) IEC60950 3<sup>e</sup> editie

#### EMC

V.S. FCC Part 15B Class B (DoC) Canada ICES-003 Class B

Europese Gemeenschap EMC-richtlijn (89/336/EEG) EN55022, 1998 Klasse B EN55024, 1998 IEC/EN61000-3-2 IEC/EN61000-3-3

Australië/Nieuw-Zeeland AS/NZS CISPR 22:2002 Class B Uiterlijk

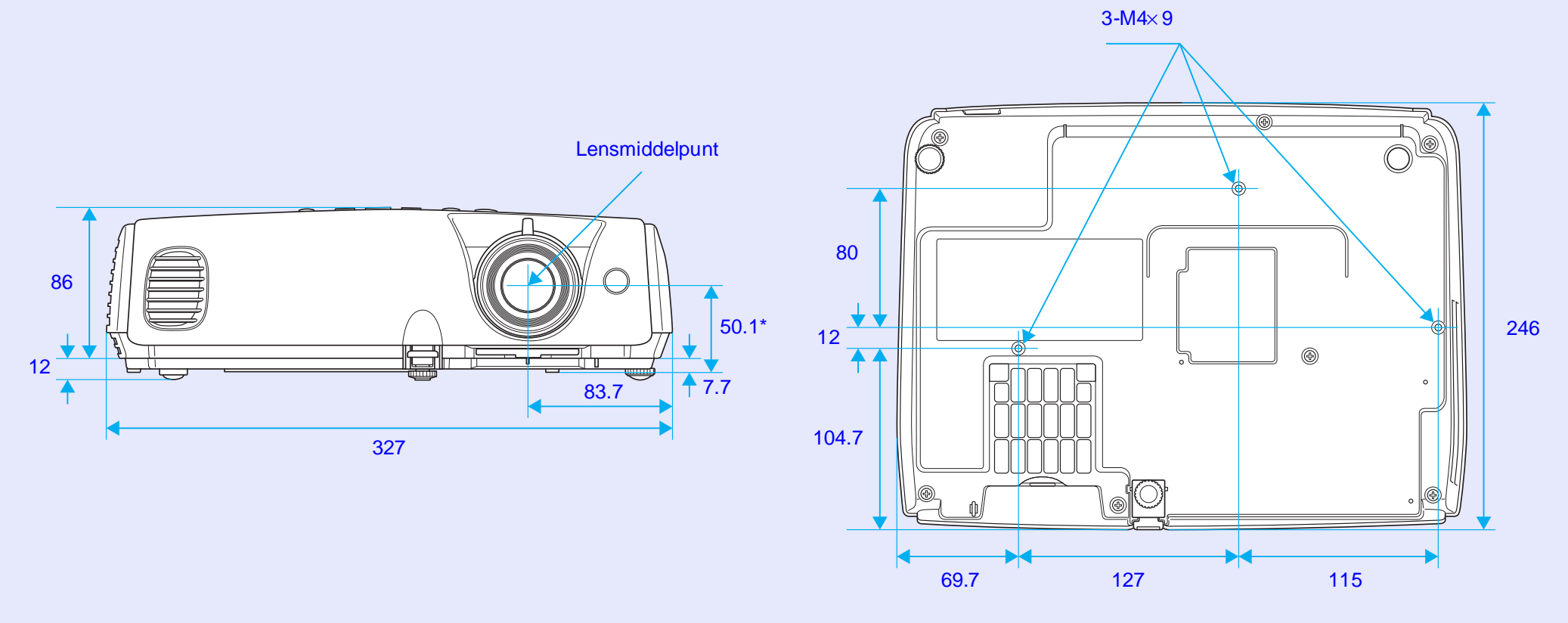

\*Afstand tussen lensmiddelpunt en bevestigingspunt ophangbeugel

Eenheden: mm

# Index

### Α

| Aansluitingen 8                  |
|----------------------------------|
| Aansluiting voor voedingskabel 8 |
| Aan-/uitlampje 43                |
| Aanvraagcode 26                  |
| Afstandsbediening 10, 23         |
| Audio-ingang                     |
| Auto Setup (Automatische         |
| configuratie)12, 34              |
| A/V Mute (A/V dempen) 20         |

## В

| Background Color           |
|----------------------------|
| (Achtergrondkleur)         |
| Bedieningspaneel7          |
| Beeldverschuiving16, 35    |
| Beveiligingsslot 6         |
| Bevestigingspunt           |
| ophangbeugel9,73           |
| Blackboard (Schoolbord) 14 |
| Breedbeeldprojectie 21     |
| Brightness Control         |
| (Helderheidsaanpassing)35  |
| Brightness (Helderheid) 33 |
|                            |

# С

Color Intensity (Kleurintensiteit)....33 Color Mode (Kleurmodus) .....14, 33

| Color Temp. (Kleurtemp.)33 |
|----------------------------|
| Computer Input             |
| (Computerinvoer)34         |
| Computerpoort8             |
| Configuratiemenu32         |
| Contrast                   |

| DirectPower ON (Direct |     |
|------------------------|-----|
| inschakelen)           | .37 |
| Display (Weergave)     | .36 |
| Doorzichtig scherm     | .55 |
| Draadloze muis         | .23 |

# Е

F

D

| ESC/VP21 | 9 |
|----------|---|
| E-Zoom2  | 2 |

| Fan Speed (Ventilatorsnelheid)3 | 7 |
|---------------------------------|---|
| Freeze (Stilzetten)             | 0 |

#### G

| Gebruiksduur van lamp | .58 |
|-----------------------|-----|
| Gebruikstemperatuur   | .72 |
| Gecomprimeerde modus  | .21 |

| HDTV71                   |  |
|--------------------------|--|
| Helpfunctie41            |  |
| Hoofdmenu 32             |  |
| Hoogte-breedteverhouding |  |

Η

| nput Signal (Ingangssignaal) 38 |
|---------------------------------|
| nstallatie van de projector 55  |
| nstelbare voetsteun6,8          |
| n-/uitzoomen35                  |

#### Κ

| Kantelhoek72 | 2 |
|--------------|---|
| Keystone 35  | ; |
| Kruis        | 5 |

| Lampafdekking6               |  |
|------------------------------|--|
| Lamp Hours (Lampuren)        |  |
| Lamp-Hours Reset             |  |
| (Lampuren terugzetten)       |  |
| Lampje 43                    |  |
| Lampje voor projectielamp 44 |  |
| Language (Taal)              |  |
| Lenskap6                     |  |

## 

## Μ

| Menu              | .32 |
|-------------------|-----|
| Message (Bericht) | .36 |
| Monitor Out-poort | 8   |
| Muisaanwijzer     | .24 |

### Ν

| Namen en functies van |
|-----------------------|
| onderdelen6           |
| Numerieke toetsen10   |

#### 0

| Ondersteunde monitors71       |
|-------------------------------|
| Ontvanger voor                |
| afstandsbedieningssignaal 6,8 |
| Operation (Gebruik)37         |
| Operation Lock                |
| (Knopvergrendeling) 29,35     |
| Opslagtemperatuur72           |
| Optionele accessoires66       |
| Oververhitting44              |

## Ρ

| Password Protect                |
|---------------------------------|
| (Wachtwoordbeveiliging)         |
| Photo (Foto) 14                 |
| Pointer (Aanwijzer) 22          |
| Pointer Shape (Aanwijzervorm)35 |
| Position (Positie) 12, 34       |
| Power ON Protect                |
| (Beveiliging Inschakelen)       |
| Presentation (Presentatie) 14   |
| Problemen oplossen 43           |
| Progressive (Progressief)       |
| Projection (Projectie)          |
|                                 |

# R

| Refresh Rate<br>(Vernieuwingsfrequentie) | 38 |
|------------------------------------------|----|
| Reinigen van de buitenkant               |    |
| van de projector                         | 56 |
| Reinigen van de lens                     | 56 |
| Reinigen van het luchtfilter             | 56 |
| Reset All                                |    |
| (Alle standaardwaarden)                  | 39 |
| Resolution (Resolutie)                   | 71 |
|                                          |    |

# S

| Scherpstelring       | 6  |
|----------------------|----|
| Sharpness (Scherpte) | 33 |

| Sleep Mode (Slaapstand)           |
|-----------------------------------|
| Source (Bron)                     |
| Source Search (Bron zoeken) 7, 18 |
| Specificaties72                   |
| Sports14                          |
| Sports (Sport)14                  |
| RGB14                             |
| Startup Screen (Opstartscherm) 36 |
| Submenu32                         |
| S-Video-poort8                    |
| Sync. (Synchronisatie) 13, 34     |
| Sync. (Synchronisatie) Info38     |
|                                   |

| Temperatuurlampje | .44  |
|-------------------|------|
| Theatre (Theater) | .14  |
| Tint              | .33  |
| Tracking 12       | , 34 |

### U

Т

| USB-aansluiting70              |
|--------------------------------|
| USB-poort8                     |
| User's Logo Protect            |
| (Beveiliging gebruikerslogo)27 |
| User's Logo (Gebruikerslogo)63 |

### V

| Ventilatierooster               | . 6 |
|---------------------------------|-----|
| Verbruiksmaterialen             | 66  |
| Verklarende woordenlijst        | 67  |
| Vervangen van de batterijen     | 57  |
| Vervangen van de lamp           | 58  |
| Vervangen van het luchtfilter   | 62  |
| Videopoort                      | . 8 |
| Video Signal (Videosignaal) 34, | 38  |
| Volume17,                       | 35  |
|                                 |     |

# W

Wachtwoordbeveiligingsstickers ... 27

# Ζ

Zender voor

| afstandsbedieningssignaal10        |
|------------------------------------|
| Zoeken10                           |
| 'Extended' (Uitgebreid), menu 36   |
| 'Image' (Beeld), menu              |
| 'Info', menu38                     |
| 'Reset' (Standaardwaarden),        |
| menu                               |
| 'Settings' (Instellingen), menu 35 |
| 'Signaal' (Signaal), menu34        |
|                                    |

Alle rechten voorbehouden. Niets uit deze uitgave mag worden verveelvoudigd, opgeslagen in een geautomatiseerd gegevensbestand of openbaar worden gemaakt, in enige vorm of op enige wijze, hetzij elektronisch, mechanisch, door fotokopieën, opnamen of op enige andere manier, zonder voorafgaande schriftelijke toestemming van SEIKO EPSON CORPORATION. Er wordt geen patentaansprakelijkheid aanvaard met betrekking tot het gebruik van de informatie in dit document. Noch wordt enige aansprakelijkheid aanvaard voor schade die voortvloeit uit het gebruik van de informatie in dit document.

SEIKO EPSON CORPORATION noch zijn dochterondernemingen kunnen verantwoordelijk worden gesteld door de koper van dit product of derden voor schade, verlies, kosten of uitgaven die de koper of derden oplopen ten gevolge van: al dan niet foutief gebruik of misbruik van dit product, ongeoorloofde wijzigingen in of reparaties aan het product of (met uitzondering van de V.S.) het niet strikt naleven van de gebruiks- en onderhoudsvoorschriften van SEIKO EPSON CORPORATION.

SEIKO EPSON CORPORATION kan niet aansprakelijk worden gesteld voor schade of problemen voortvloeiend uit het gebruik van andere dan originele onderdelen of verbruiksmaterialen die door SEIKO EPSON CORPORATION zijn aangeduid als Original EPSON Products of EPSON Approved Products.

#### Algemene kennisgeving:

EPSON is een gedeponeerd handelsmerk van SEIKO EPSON CORPORATION.

Macintosh, Mac en iMac zijn gedeponeerde handelsmerken van Apple Computer, Inc.

IBM is een gedeponeerd handelsmerk van International Business Machines Corporation.

Windows en Windows NT zijn handelsmerken van Microsoft Corporation in de Verenigde Staten van Amerika.

Dolby is een gedeponeerd handelsmerk van Dolby Laboratories. Pixelworks en DNX zijn handelsmerken van Pixelworks, Inc.

Andere productnamen vermeld in deze uitgave dienen uitsluitend als identificatie en kunnen handelsmerken zijn van hun respectieve eigenaars. EPSON maakt geen enkele aanspraak op enige rechten op deze handelsmerken.

Dit product gebruikt 'open source'-software.